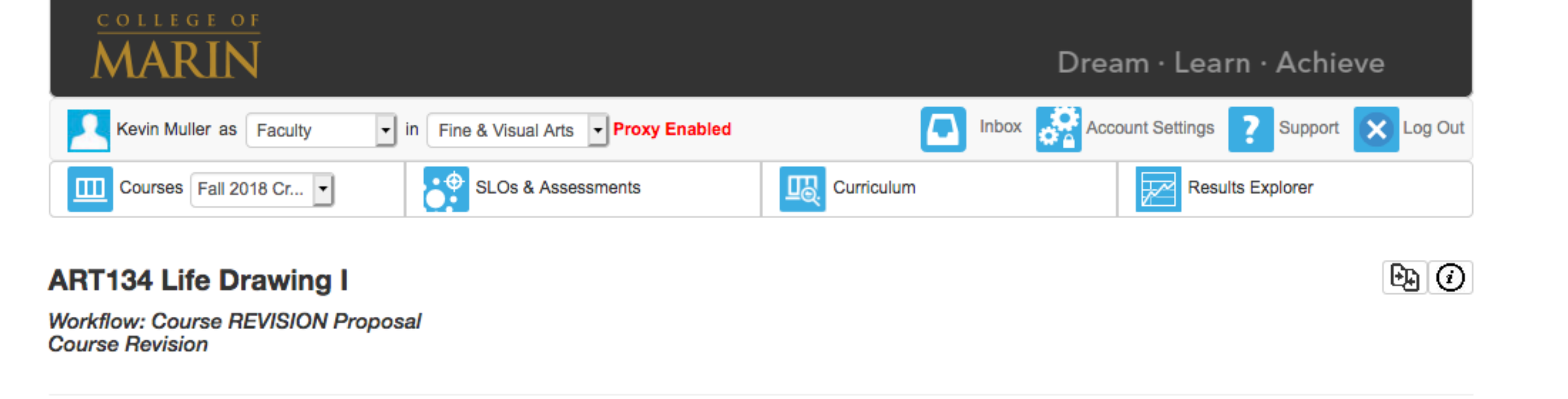

|                                                                                                    | ation                                                                                          | iold                                                                                                    |                                                                                                    |                                                                                                    | Add Cross                                                  | List Course INGORI                                                                                                    |
|----------------------------------------------------------------------------------------------------|------------------------------------------------------------------------------------------------|----------------------------------------------------------------------------------------------------|----------------------------------------------------------------------------------------------------|----------------------------------------------------------------------------------------------------|------------------------------------------------------------|----------------------------------------------------------------------------------------------------|
| ieneral informa                                                                                                    | ation "indicates required fi                                                                   | leid                                                                                                    |                                                                                                    |                                                                                                    | Add Cross                                                  | (Unless                                                                                                    |
| ourse Code (CB01                                                                                                    | 1) * C                                                                                         | Course Title (CB02) *                                                                                                    |                                                                                                    |                                                                                                    | TOP Code (CB03) *                                          |                                                                                                    |
| ART                                                                                                    | 134<br>Number                                                                                  | Life Drawing I                                                                                                    |                                                                                                    |                                                                                                    | (1002.00) Art (Painting,                                   | Drawin • IGNOR                                                                                                    |
| Subject                                                                                                    | Number                                                                                         |                                                                                                    |                                                                                                    |                                                                                                    |                                                            |                                                                                                    |
| epartment *                                                                                                    | c                                                                                              | Course Description                                                                                                    |                                                                                                    |                                                                                                    | SAM Priority Code (CB0                                     | 9)                                                                                                    |
| Fine & Visual Arts                                                                                                    | mber (CB00)                                                                                    | (Prerequisite: Art 130.)<br>This course provides student<br>superficial anatomy of the hu<br>media and drawing techniqu<br>Area C<br>Course Description = #<br>should list transferabilities #15 and #14 on old for                                                              | ts with a basic understanding of<br>uman figure, combined with furth<br>les. Required of art majors. (CSU<br>26 on old form. Note: at end o<br>ity (for example, (CSU/UC Are<br>ormat                                                                                                    | proportion, structure, and<br>er study of appropriate<br>/UC) CSU Area C-1, AA/AS<br>of Course Description<br>a C-1. etc.,) This info | Non-Occupational                                           | IGNORE                                                                                                    |
| CCC000362201                                                                                                    | IGNORE                                                                                         |                                                                                                    |                                                                                                    |                                                                                                    |                                                            |                                                                                                    |
|                                                                                                    |                                                                                                |                                                                                                    |                                                                                                    |                                                                                                    |                                                            |                                                                                                    |
|                                                                                                    | Mast                                                                                           | ter Discipline Preferred                                                                                                    | None selected                                                                                                    |                                                                                                    |                                                            | •                                                                                                    |
|                                                                                                    | Alter                                                                                          | rnate Master Discipline                                                                                                    | None selected                                                                                                    |                                                                                                    |                                                            | •                                                                                                    |
|                                                                                                    | Alter<br>Bachelors or Associat                                                                 | rnate Master Discipline                                                                                                    | None selected                                                                                                    |                                                                                                    |                                                            | •                                                                                                    |
|                                                                                                    | Alter<br>Bachelors or Associat                                                                 | rnate Master Discipline<br>tes Discipline Preferred<br>r Associates Discipline                                                                                                    | None selected None selected None selected                                                                                                    |                                                                                                    |                                                            | •                                                                                                    |
|                                                                                                    | Alter<br>Bachelors or Associat                                                                 | rnate Master Discipline<br>tes Discipline Preferred<br>r Associates Discipline                                                                                                    | None selected None selected                                                                                                    |                                                                                                    |                                                            | •                                                                                                    |
| roposal Details                                                                                                    | Alter<br>Bachelors or Associat<br>Additional Bachelors of                                      | rnate Master Discipline<br>tes Discipline Preferred<br>r Associates Discipline                                                                                                    | None selected None selected                                                                                                    |                                                                                                    |                                                            |                                                                                                    |
| Proposal Details                                                                                                    | Alter<br>Bachelors or Associate<br>Additional Bachelors of                                     | rnate Master Discipline<br>tes Discipline Preferred<br>r Associates Discipline<br>Pull dov                                                                                                    | None selected None selected None selected                                                                                                    | Submission Pationa                                                                                                    | Pull down and sole                                         | Tion Pationale                                                                                                    |
| Proposal Details<br>author(s)                                                                                                    | Alter<br>Bachelors or Associate<br>Additional Bachelors of                                     | rnate Master Discipline tes Discipline Preferred r Associates Discipline Proposal Start * Pull dow changes                                                                                                    | None selected None selected None selected white the selected start date for selected set to take effect                                                                                                    | Submission Rationa                                                                                                    | le Pull down and selec                                     | tion Rationale                                                                                                    |
| Proposal Details<br>uthor(s)<br>Eevin Muller<br>Add Additional Cont                                                                                                    | Alter<br>Bachelors or Associate<br>Additional Bachelors of<br>s                                | rnate Master Discipline tes Discipline Preferred r Associates Discipline Proposal Start * Pull dow changes Fall 2019 Credit/Noncredi Notes for Submission                                                                                                    | None selected None selected None selected where the selected where the selected the selected                                                                                                    | Submission Rationa<br>Mandatory Revision                                                                                              | le Pull down and selec                                     | The second second se |
| Proposal Detail:<br>Author(s)<br>Sevin Muller<br>Add Additional Cont<br>Your Name Here                                                                                       | Alter<br>Bachelors or Associate<br>Additional Bachelors of<br>s                                | rnate Master Discipline<br>tes Discipline Preferred<br>r Associates Discipline<br>Proposal Start * Pull dov<br>changes<br>Fall 2019 Credit/Noncredi<br>Notes for Submission<br>Revised for repeatability re<br>Explain why making ch<br>so later readers need n                  | None selected None selected None selected None selected Intervent the effect Intervent the entire document None selected None selected None se | Submission Rationa<br>Mandatory Revision                                                                                              | le Pull down and select n                                  | e here                                                                                                    |
| Proposal Details<br>author(s)<br>Sevin Muller<br>Add Additional Cont<br>Your Name Here                                                                                       | Alter<br>Bachelors or Associate<br>Additional Bachelors of<br>s                                | rnate Master Discipline<br>tes Discipline Preferred<br>r Associates Discipline<br>Proposal Start * Pull dow<br>changes<br>Fall 2019 Credit/Noncredi<br>Notes for Submission<br>Revised for repeatability m<br>Explain why making ch<br>so later readers need n                   | None selected None selected None selected None selected Intervent the entire document.                                                                                                    | Submission Rationa<br>Mandatory Revision                                                                                              | le Pull down and select n                                  | tion Rationale                                                                                                    |
| Proposal Details<br>Author(s)<br>Sevin Muller<br>Add Additional Cont<br>Your Name Here                                                                                       | Alter Bachelors or Associate Additional Bachelors of s atributors asary) for the course appro- | rnate Master Discipline<br>tes Discipline Preferred<br>r Associates Discipline<br>Proposal Start * Pull dov<br>changes<br>Fall 2019 Credit/Noncredi<br>Notes for Submission<br>Revised for repeatability re<br>Explain why making ch<br>so later readers need n                  | None selected None selected None selected None selected Interview of the effect Interview of the entire document.                                                                                                    | Submission Rationa<br>Mandatory Revision                                                                                              | le Pull down and select n                                  | e here                                                                                                    |
| Proposal Detail:<br>uthor(s)<br>Eevin Muller<br>Add Additional Cont<br>Your Name Here<br>Ittachments<br>Ipload files (if necess<br>Upload Files 🖆                            | Alter Bachelors or Associate Additional Bachelors of s atributors asary) for the course appro  | rnate Master Discipline<br>tes Discipline Preferred<br>r Associates Discipline<br>Proposal Start * Pull dov<br>changes<br>Fall 2019 Credit/Noncredi<br>Notes for Submission<br>Revised for repeatability r<br>Explain why making ch<br>so later readers need n                   | None selected None selected None selected None selected It It It It It It It It It It It It It                                                                                                    | Submission Rationa<br>Mandatory Revision                                                                                              | le Pull down and select n                                  | e here                                                                                                    |
| Proposal Details<br>Author(s)<br>Sevin Muller<br>Add Additional Cont<br>Your Name Here<br>Attachments<br>Ipload files (if necess<br>Upload Files 🖆                           | Alter Bachelors or Associate Additional Bachelors of s atributors asary) for the course appro  | rnate Master Discipline<br>tes Discipline Preferred<br>or Associates Discipline<br>Proposal Start * Pull dov<br>changes<br>Fall 2019 Credit/Noncredi<br>Notes for Submission<br>Revised for repeatability r<br>Explain why making ch<br>so later readers need n                  | None selected None selected None selected None selected Invoke start date for sto take effect It requirements and revision cycle. Danges, note any specific issued the entire document.                                                                                                    | Submission Rationa<br>Mandatory Revision                                                                                              | le Pull down and select<br>n<br>odifying select items, not | tion Rationale                                                                                                    |
| Proposal Detail:<br>author(s)<br>Cevin Muller<br>Add Additional Cont<br>Your Name Here<br>Add Additional Cont<br>Your Name Here<br>Upload files (if necess<br>Upload Files 🖆 | Alter<br>Bachelors or Associate<br>Additional Bachelors of<br>s<br>htributors                  | rnate Master Discipline<br>tes Discipline Preferred<br>or Associates Discipline<br>Proposal Start * Pull dov<br>changes<br>Fall 2019 Credit/Noncredi<br>Notes for Submission<br>Revised for repeatability r<br>Explain why making ch<br>so later readers need n                  | None selected None selected None selected None selected Inverse start date for set to take effect It requirements and revision cycle. Description of the entire document.                                                                                                    | Submission Rationa<br>Mandatory Revision                                                                                              | le Pull down and select<br>n<br>odifying select items, not | e here                                                                                                    |
| Proposal Detail:<br>author(s)<br>Cevin Muller<br>Add Additional Cont<br>Your Name Here<br>Add Additional Cont<br>Your Name Here<br>Upload files (if necess<br>Upload Files 🖆 | Alter<br>Bachelors or Associate<br>Additional Bachelors of<br>s<br>ntributors                  | rnate Master Discipline<br>tes Discipline Preferred<br>or Associates Discipline<br>Proposal Start * Pull dov<br>changes<br>Fall 2019 Credit/Noncredi<br>Notes for Submission<br>Revised for repeatability r<br>Explain why making ch<br>so later readers need n                  | None selected None selected None selected None selected Intervention cycle. None selected None selected None selec | Submission Rationa<br>Mandatory Revision                                                                                              | le Pull down and select<br>n<br>odifying select items, not | e here                                                                                                    |
| Proposal Detail:<br>Author(s)<br>Vevin Muller<br>Add Additional Cont<br>Your Name Here<br>Add Additional Cont<br>Your Name Here<br>Upload files (if necess<br>Upload Files 🖆 | Alter<br>Bachelors or Associate<br>Additional Bachelors of<br>s<br>ntributors                  | rnate Master Discipline<br>tes Discipline Preferred<br>or Associates Discipline<br>Proposal Start * Pull dov<br>changes<br>Fall 2019 Credit/Noncredi<br>Notes for Submission<br>Revised for repeatability r<br>Explain why making ch<br>so later readers need n<br>oval process. | None selected None selected None selected None selected Inverse start date for set to take effect It Inverse and revision cycle. The anges, note any specific issues that read the entire document.                                                                                                    | Submission Rationa<br>Mandatory Revision<br>es addressed. If only mo<br>#3 on old form.                                               | le Pull down and select n                                  | e here                                                                                                    |
| Proposal Detail:<br>author(s)<br>Cevin Muller<br>Add Additional Cont<br>Your Name Here<br>Attachments<br>Ipload files (if necess<br>Upload Files 🖆<br>Comment                | Alter<br>Bachelors or Associate<br>Additional Bachelors of<br>s<br>ntributors                  | rnate Master Discipline<br>tes Discipline Preferred<br>or Associates Discipline<br>Proposal Start * Pull dov<br>changes<br>Fall 2019 Credit/Noncredi<br>Notes for Submission<br>Revised for repeatability r<br>Explain why making ch<br>so later readers need n<br>oval process. | None selected None selected None selected where the effect it requirements and revision cycle. The optimized the entire document.                                                                                                    | Submission Rationa<br>Mandatory Revision<br>#3 on old form.                                                                           | le Pull down and select<br>n<br>odifying select items, not | e here                                                                                                    |
| Proposal Detail:<br>author(s)<br>Cevin Muller<br>Add Additional Com<br>Your Name Here<br>Add Additional Com<br>Your Name Here<br>Upload files (if necess<br>Upload Files 🖆   | Alter Bachelors or Associate Additional Bachelors of s seary) for the course appro             | rnate Master Discipline<br>tes Discipline Preferred<br>r Associates Discipline<br>Proposal Start * Pull dov<br>changes<br>Fall 2019 Credit/Noncredi<br>Notes for Submission<br>Revised for repeatability r<br>Explain why making ch<br>so later readers need n                   | None selected None selected None selected None selected none selected requirements and revision cycle. The optimized the entire document.                                                                                                    | Submission Rationa<br>Mandatory Revision<br>#3 on old form.                                                                           | le Pull down and selec<br>n<br>odifying select items, not  | tion Rationale                                                                                                    |

| Delete Workflow Save a | s Draft Subm |
|------------------------|--------------|
|------------------------|--------------|

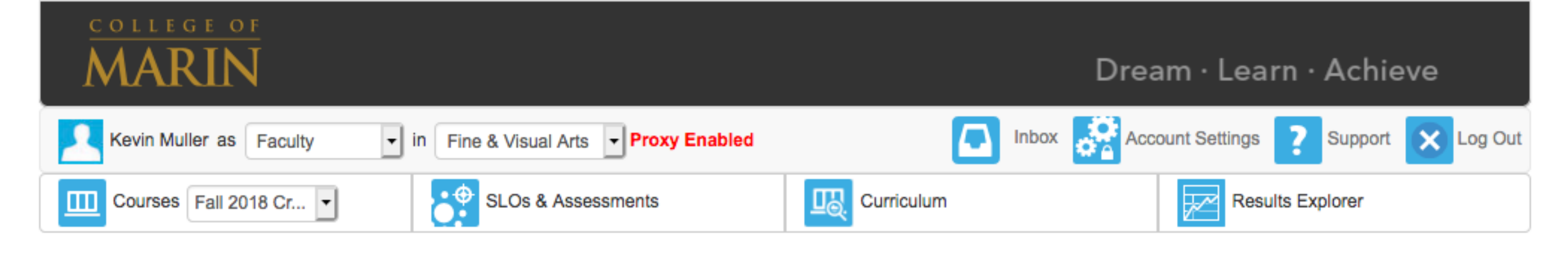

## ART134 Life Drawing I

Workflow: Course REVISION Proposal Course Revision

| lore Options                                                               |                                                                                       |                                                                                                    |
|----------------------------------------------------------------------------|---------------------------------------------------------------------------------------|----------------------------------------------------------------------------------------------------|
| ourse Basic Skill Status (CB08)                                            | Course Special Class Status (CB13)                                                    | Grade Options Keep as is                                                                            |
| Course is not a basic skills course. Keep as is-                           | Course is not a special class. Keep as is -                                           | Pass/No Pass, Letter Grade methods                                                                  |
| llowed Number of Retakes                                                   | Allow Students to Gain Credit by Evem/Challenge                                       | Allow Students To Audit Course                                                                      |
| 0 Keep at 0 🕄                                                              | Leave unchecked                                                                       | Leave unchecked unless designated as auditable.<br>For list, see COM website, link in instructions. |
| etake Policy Description                                                   | Rationale For Credit By Exam/Challenge                                                |                                                                                                    |
| Short explanation of the Retake Policy for this course. Leave blank/Ignore | Short Explanation of the Rationale For Credit By<br>Exam/Challenge Leave blank/Ignore |                                                                                                    |
| esociated Programs                                                         |                                                                                       |                                                                                                    |
| ssociated Programs                                                         |                                                                                       |                                                                                                    |

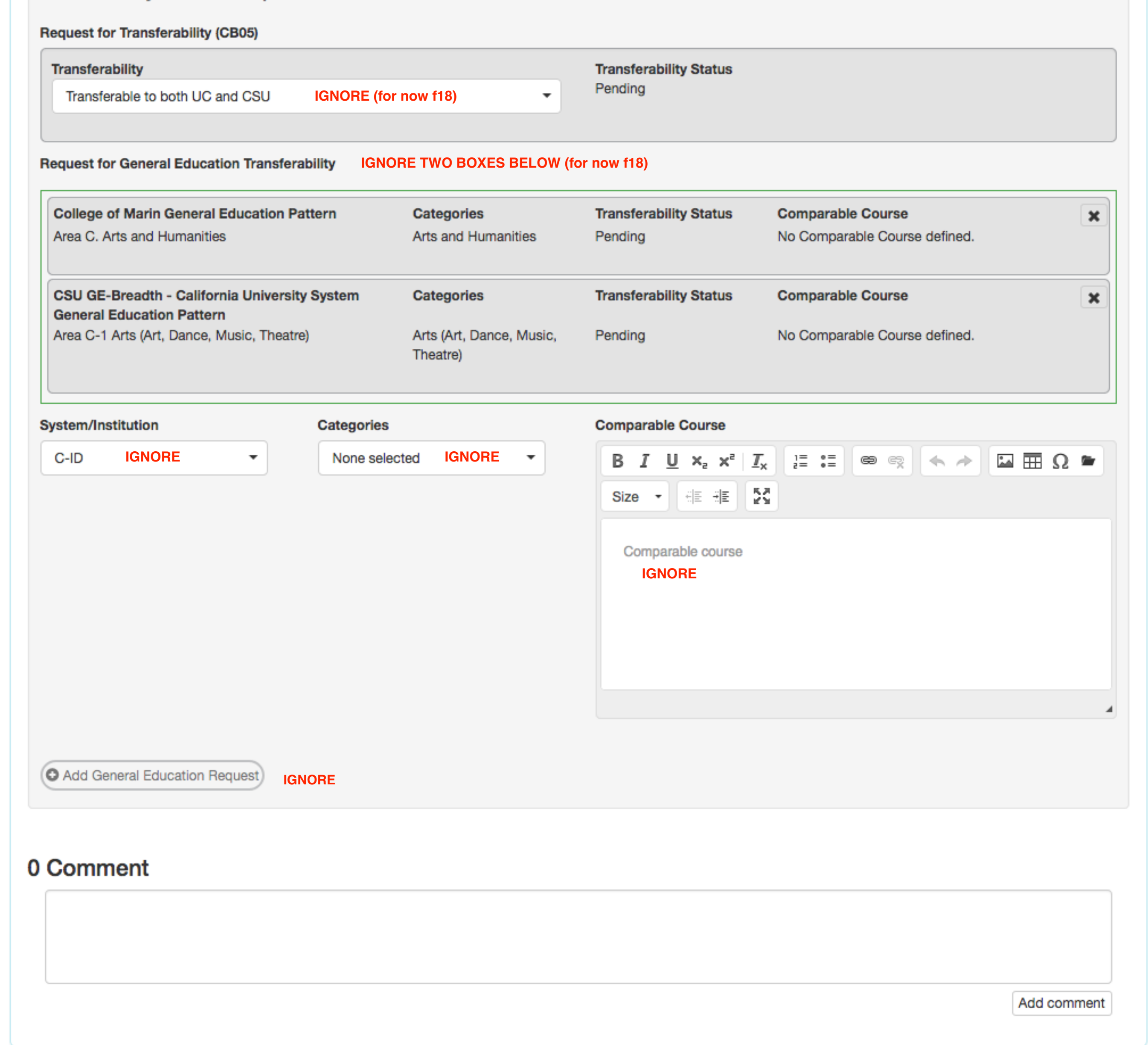

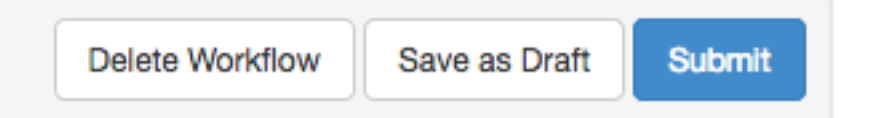

Ð. ()

| Werkin Mulier als Frazeury       Image A Musual Actin       Proop Enabled       Image A Musual Actin       Proop Enabled       Image A Musual Actin       Proop Enabled       Image A Musual Actin       Proop Enabled       Image A Musual Actin       Proop Enabled       Image A Musual Actin       Proop Enabled       Image A Musual Actin       Proop Enabled       Image A Musual Actin       Proop Enabled       Image A Musual Actin       Proop Enabled       Image A Musual Actin       Proop Enabled       Image A Musual Actin       Proop Enabled       Image A Musual Actin       Image A Musual Actin       Image Actin       Image Actin       Image Actin       Image Actin       Image Actin       Image Actin       Image Actin       Image Actin       Image Actin       Image Actin       Image Actin       Image Actin <t< th=""><th>Kevin Muller as Faculty In Fine &amp; Visual Arts Proxy Enabled</th><th>Dream · Learn · Achieve</th></t<> | Kevin Muller as Faculty In Fine & Visual Arts Proxy Enabled                                                                                                    | Dream · Learn · Achieve                                                                                                    |
|----------------------------------------------------------------------------------------------------|----------------------------------------------------------------------------------------------------|----------------------------------------------------------------------------------------------------|
| Course Field 2016 C       Exacute Export         Course Field 2016 C       Exacute Export         F134 Life Drawing I       Field 2016 C         from: Course FIE/ISION Proposal       Field 2016 C         Durits and Hours       Image: Course Net/ISION Proposal         Predit / Non-Credit Options       Course Net/ISION Proposal         Sector Course Applicable       Course Net/ISION Proposal         Predit / Non-Credit Options       Course Net/ISION Proposal         Contine Status (EXA)       Course Net/ISION Proposal         Ordet Course Applicable       Course Net/ISION Proposal         Contine Status (EXA)       Course Net/ISION Proposal         Contine Status (EXA)       Course Net/ISION Proposal         Contine Status (EXA)       Course Net/ISION Proposal         Contine Status (EXA)       Course Net/ISION Proposal         Contine Status (EXA)       Course Net/ISION Proposal         Contine Status (EXA)       Course Net/ISION Proposal         Contine Status (EXA)       Course Net/ISION Proposal         Contract Course (LEAVE UNCHECKED)       Course Net/ISION Proposal         Default Profile Name:       Course Net/ISION Proposal         Lecture Notes 9       Status (Course)         Lecture Notes 9       Stating of Stating of Stating of Status (Course)                                                                                                    |                                                                                                    | Inbox Account Settings 7 Support X Log Out                                                                                                    |
| TA34 Life Drawing I         flow: Course REVISION Proposal         Image: Course Nervision         Units and Hours         Variate Classification Code (CB11)         Credit - Dagues Applicable         Credit - Course Mervision         Credit - Course Mervision         Mervision         Mervision         Credit - Course Mervision         Mervision         Credit - Course Mervision         Mervision         Mervision         Lacture Hourse         Lacture H                                                                                                    | Courses Fall 2018 Cr 🔻                                                                                                    | urriculum                                                                                                    |
| Units and Hours         redit / Non-Credit Options<br>ourse Condit Status (EBN)       Course Non-Credit Category (CB22)       Non-Credit Characteristics         Credit - Degree Applicable       IGNORE       Image: Course Status (CBN)       Cooperative Work Experience Education Status<br>(CB10)         Credit Course       IGNORE       Image: Course Status (CBN)       Cooperative Work Experience Education Status<br>(CB10)         Vertable Course       IGNORE       Image: Course Status (CBN)       Cooperative Work Experience Education Status<br>(CB10)         Vertable Course       IEAVE UNCHECKED       Image: Course Status (CBN)       Image: Course Status (CBN)         Vertable Course       IEAVE UNCHECKED       Image: Course Status (CBN)       Image: Course Status (CBN)         Vertable Course       IEAVE UNCHECKED       Image: Course Status (CBN)       Image: Course Status (CBN)         Vertable Course       Image: Course Status (CBN)       Image: Course Status (CBN)       Image: Course Status (CBN)         Lacture Hours O       Image: Out of Class       Image: Course Status (CBN)       Image: Course Status (CBN)       Image: Course Status (CBN)         Lacture Hours O       Image: Out of Class       Image: Course Status (CBN)       Image: Course Status (CBN)       Image: Course Status (CBN)         Lacture Hours O       Image: Course Status (CBN)       Image: Course Status (CBN)       Image: Course Status (CBN)<                                                                                                    | <b>134 Life Drawing I</b><br>Jow: Course REVISION Proposal<br>e Revision                                                                                                    | BB ()                                                                                                    |
| Credit / Non-Credit Cotrase       Course Non-Credit Category (CB22)       Non-Credit Characteristics         Credit - Degree Applicable       IGNORE       Credit Course.       IGNORE       Select Option       IGNORE         Credit Course.       IGNORE       Vor Applicable.       IGNORE       Cooperative Work Experience Education Status         Credit Course.       IGNORE       IGNORE       Cooperative Work Experience Education Status         Credit Course.       IGNORE       Cooperative Work Experience Education Status         Variable Credit Course.       IGNORE       Cooperative Work Experience Education Status         Variable Credit Course.       IGNORE       Cooperative Work Experience Education Status         Variable Credit Course.       IGNORE       IEAVE UNCHECKED         Default Profile       Exerce Pon DEFAULT PROFILE       If Checked, will auto calculate.         Profile Name:       Letave Profile       If Checked, will auto calculate.         Leture Hours Ø       3 © 0 ©       Out of Class for Istudio courses should be       3 Leture and 3 lab. 0 for activity.         Lab Hours Ø       0 © 0 ©       0 © 0 ©       Out of Class Ø       Out of Class Ø         Keckly Specialty Hours       IGNORE       IGNORE       IGNORE       To make up the teaching unit in the man activity.         GNORE       IGNORE <td>Units and Hours</td> <td></td>                                                                                                    | Units and Hours                                                                                                    |                                                                                                    |
| Credit - Degree Applicable       IGNORE       Credit Course.       IGNORE                                                                                                    | edit / Non-Credit Options<br>urse Credit Status (CB04) Course Non-Credit Category (CB22)                                                                                                    | Non-Credit Characteristics                                                                                                    |
| caurse Classification Code (CB11)       Punding Agency Category (CB23)       Cooperative Work Experience Education Status                                                                                                    | Credit - Degree Applicable IGNORE Credit Course. IGNORE                                                                                                    | Select Option IGNORE                                                                                                    |
| Variable Credit Course       LEAVE UNCHECKED         Default Profile       EXP Solution Concentration         Profile       Exp Profile         Profile       Ison Profile         Profile Name:       Default Profile         In Class       Out of Class         In Class       Out of Class         Check:       for studio courses should be         3       0         0       0         0       0         0       0         0       0         0       0         0       0         0       0         0       0         0       0         0       0         0       0         0       0         0       0         0       0         0       0         0       0         0       0         0       0         0       0         0       0         0       0         0       0         0       0         0       0         0       0         0                                                                                                    | urse Classification Code (CB11) Funding Agency Category (CB23) Credit Course. IGNORE Not Applicable. IGNORE                                                                                                    | Cooperative Work Experience Education Status (CB10) LFAVE LINCHECKED                                                                                                    |
| Veekly Specialty Hours       IGNORE         escription       Type       In Class @       Out of Class @       Unit difference if your lab teaching unit difference if your lab teaching unit is the same default lab         GNORE       Activity       IGNORE       IGNORE       IGNORE       O ©       O Add         IGNORE       IGNORE       IGNORE       IGNORE       IGNORE       IGNORE       To make up the teaching unit is only 0.7.         Then you need to add additional teaching unit in Extra Duty. For example, you need additional 0.39 teaching, then just add 0.39 in Extra Duty.       Extra Duty.                                                                                                    | Default Profile       Id New Profile       KEEP ON DEFAULT PROFILE         rofile Name:       Default Profile       IGNORE         uto-calculate fields based on the parameters set in System & Settings > Curriculum > Units &         eekly Student Hours       In Class       Out of Class       Check: for 3 between the settings > Curriculum > Units &         Lecture Hours Im Class       3 0       0 0       Out of Class       Check: for 3 between the settings > Curriculum > Units &         Lab Hours Im Class       3 0       0 0       0 0       Out of Class       Check: for 3 between the settings > Curriculum > Units & | If checked, will auto calculate<br>manually change numbers be<br>for studio courses should be<br>re and 3 lab. 0 for activity.<br>lass for lecture should be double,<br>ot, don't worry. |
|                                                                                                    | Secialty Hours     IGNORE       scription     Type       NORE     Activity       IGNORE     IGNORE                                                                                                    | Out of Class O<br>0                                                                                                    |

Units section continued on next page

| Course Student Hours             | IGNORE TH        | IS FIELD | Time Commitment                                                                                                 |
|----------------------------------|------------------|----------|----------------------------------------------------------------------------------------------------|
| Course Duration (Weeks)          | 17.5             | ٢        |                                                                                                    |
| Hours per unit divisor           | 54               | ٢        | Short explanation of the time commitment for this course.                                                       |
| Course In-Class                  | (Contact) Hours  |          | IGNORE                                                                                                    |
| Lecture:                         | 52.5             | ٢        |                                                                                                    |
| Lab:                             | 52.5             | ٢        | Faculty Load ⊕                                                                                                  |
| Activity:                        | 0                | ٢        | Extra Duties 0 © Faculty Load: 4.98                                                                             |
| Total:                           | 105              | ٢        | Leave at 0                                                                                                    |
| Course Out                       | t-of-Class Hours |          |                                                                                                    |
| Lecture:                         | 105              | ٢        | CHECK THAT LOAD IS CORRECT                                                                                      |
| Lab:                             | 0                | ٢        | 3.0 for lecture courses                                                                                         |
| Activity:                        | 0                | ٢        | If incorrect and you cannot<br>change it, then note correct                                                     |
| Total:                           | 105              | ٢        | load in comments box. After                                                                                     |
| Total Student Learning<br>Hours: | 210              | ٢        | to click "Add comment" button.                                                                                  |
| Total Credit Units               |                  |          | The second second second second second second second second second second second second second second second se |
| Minimum Credit Unite (CR07)      | 4                | ٠        |                                                                                                    |
| Minimum Credit Onits (CBO7)      |                  |          |                                                                                                    |

| MARIN                                                                                                    |                                                                              | [                                                                | Dream · Learn · Achie                              | eve                    |
|----------------------------------------------------------------------------------------------------|------------------------------------------------------------------------------|------------------------------------------------------------------|----------------------------------------------------|------------------------|
| Kevin Muller as Faculty In Fine & Visual                                                                                                    | Arts   Proxy Enabled                                                         | 💽 Inbox 🥳                                                        | Account Settings Support                           | Log Out                |
| Courses Fall 2018 Cr                                                                                                    | Assessments                                                                  | Curriculum                                                       | Results Explorer                                   |                        |
| <b>134 Life Drawing I</b><br>flow: Course REVISION Proposal<br>se Revision                                                                                                |                                                                              |                                                                  |                                                    | ₽ <u></u> } ()         |
| ver Course Units Pre-requisit                                                                                                    | es and Entrance Skills Spec                                                  | f Learni Outlir                                                  | Workfl Workfl                                      |                        |
| re-requisites, Co-requisites, Anti-requisites<br>ach Rule Group contains requisites, there is an "AND" rule<br>very time you add a Rule Group, an "OR" rule is created be | and Advisories Ir<br>between them. ru<br>stween the existing ones and the ne | nformation for this sectio<br>equired Pre- and Co-Reque<br>west. | n from #1 on old form; list<br>iisites<br>Add Rule | Group                  |
| Prerequisite   ART130 Drawing and Composition I                                                                                                    | BIUX, X <sup>e</sup> I <sub>X</sub>                                          |                                                                  | Ω 🖬 Ω 💌 Size 🔹                                     | ×                      |
| Select Objectives and Outcomes                                                                                                    | Content Review                                                               | The most                                                         | complicated se                                     | ction.                 |
|                                                                                                    |                                                                              | Multiple s<br>follow.                                            | creen shots                                        |                        |
|                                                                                                    |                                                                              | Look ovo                                                         |                                                    |                        |
| ntrance Skills                                                                                                    |                                                                              | process a                                                        | nd content.                                        |                        |
| Skill description                                                                                                    | Add New Skill                                                                | Also, look<br>all levels                                         | at examples of<br>of Life Drawing a                | pre-reqs<br>at the end |
| NO SKIIIS defined                                                                                                    |                                                                              | these insi                                                       | ructions.                                          |                        |
| imitations on Enrollment                                                                                                    | Add New Limit                                                                | Best to cr<br>before en                                          | eate them in a V<br>tering them here               | Vord doc<br>e.         |
| No limitations defined                                                                                                    |                                                                              |                                                                  |                                                    |                        |
| Comment                                                                                                    |                                                                              |                                                                  |                                                    |                        |
|                                                                                                    |                                                                              |                                                                  |                                                    |                        |
|                                                                                                    |                                                                              |                                                                  | Add                                                | comment                |
|                                                                                                    |                                                                              |                                                                  | Delete Workflow Save as Draft                      | Submit                 |

| urriculum Dashboard    | d Curriculum Librar                      | ry                          |                      |                   |                            |
|------------------------|------------------------------------------|-----------------------------|----------------------|-------------------|----------------------------|
| urriculum Dashboard    | Curriculum Librar                        | ry                          |                      |                   |                            |
|                        |                                          |                             |                      |                   |                            |
|                        |                                          |                             |                      |                   |                            |
|                        |                                          |                             |                      |                   |                            |
|                        |                                          |                             |                      |                   |                            |
| RT134 Life D           | rawing I                                 |                             |                      |                   |                            |
|                        |                                          | Tee                         |                      |                   |                            |
| KIIOW. COURSE R        | EVISION Proposal                         | 10 a                        | aa Fie-ne            | quisite:          |                            |
| Irse Revision          |                                          |                             |                      |                   |                            |
|                        |                                          |                             |                      |                   |                            |
|                        |                                          |                             |                      |                   |                            |
|                        |                                          | 1. C                        | lick on Ad           | d.Group           | button _                   |
| Cover Cou              | rse Units                                | Pre-requisites and Ent      | rance Skills Sp      | becit Lea         | rni Outlin 2               |
|                        |                                          |                             |                      |                   |                            |
|                        |                                          |                             |                      |                   |                            |
| Vorkfl Cur             | /IC                                      |                             |                      |                   |                            |
|                        |                                          |                             |                      |                   |                            |
| Pre-requisites,        | Co-requisites, An                        | ti-requisites and Advi      | sories               |                   |                            |
| ,                      | ,                                        |                             |                      |                   |                            |
|                        | and a first second a first second second |                             |                      |                   |                            |
| Each Rule Group co     | intains requisites, there i              | is an "AND" rule between th | em. Every time you a | add a Rule Group, | an "OR" rule is created be |
|                        |                                          |                             |                      |                   |                            |
|                        |                                          |                             |                      |                   |                            |
| No rules defined       |                                          |                             |                      |                   |                            |
|                        |                                          |                             |                      |                   |                            |
|                        |                                          |                             |                      |                   |                            |
|                        |                                          |                             |                      |                   |                            |
|                        |                                          |                             |                      |                   |                            |
|                        |                                          |                             |                      |                   |                            |
|                        |                                          |                             |                      |                   |                            |
|                        |                                          |                             |                      |                   |                            |
|                        |                                          |                             |                      |                   |                            |
|                        |                                          |                             |                      |                   |                            |
| <b>Entrance Skills</b> |                                          |                             |                      |                   |                            |
|                        |                                          |                             |                      |                   |                            |
|                        |                                          |                             |                      |                   |                            |
| Entrance Skills        |                                          |                             |                      |                   |                            |
|                        |                                          |                             |                      |                   |                            |
| No Entrance Skil       | s defined                                |                             |                      |                   |                            |
|                        |                                          |                             |                      |                   |                            |
|                        |                                          |                             |                      |                   |                            |
|                        |                                          |                             |                      |                   |                            |
| Entrance Skills de     | escription                               |                             | O Add New Er         | ntrance Skills    |                            |
|                        |                                          |                             |                      |                   |                            |
|                        |                                          |                             |                      |                   |                            |
|                        |                                          |                             |                      |                   |                            |
|                        |                                          |                             |                      |                   |                            |
|                        |                                          |                             |                      |                   |                            |
|                        |                                          |                             |                      |                   |                            |

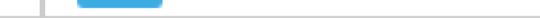

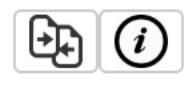

# hese two buttons will appear.

# lick on Add Requisite button

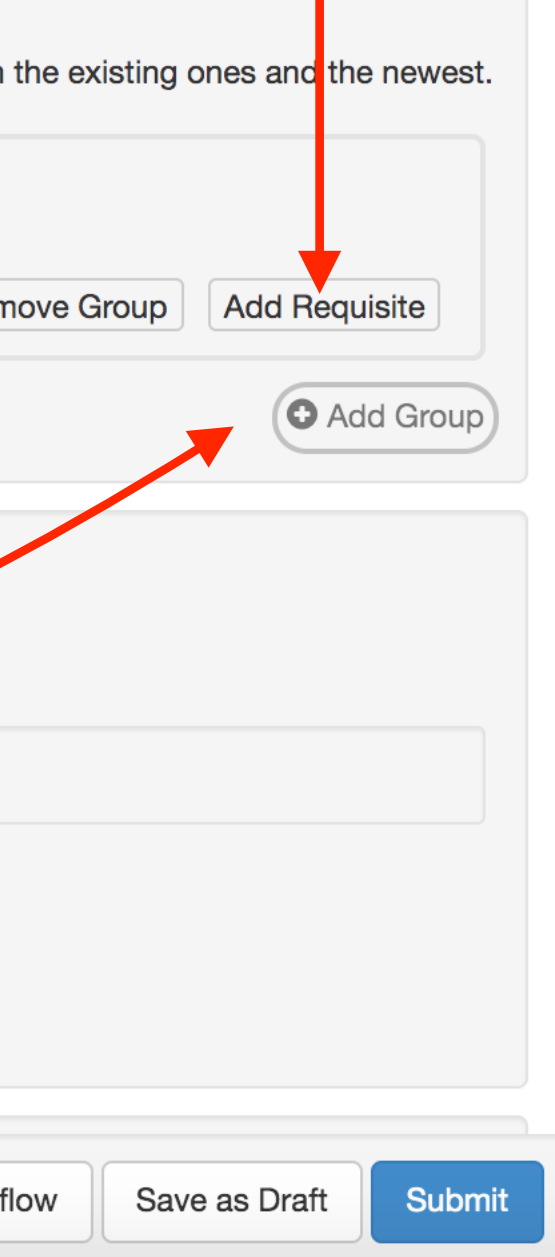

| Courses Fall 2019    | 9 Cr 🛊 SLOs & Assessments | Curriculum | Results Explorer |
|----------------------|---------------------------|------------|------------------|
| Curriculum Dashboard | Curriculum Library        |            |                  |
|                      |                           |            |                  |

| culum Dashboard Curriculum Library                                |                                     |                                   |                                          |
|-------------------------------------------------------------------|-------------------------------------|-----------------------------------|------------------------------------------|
| 134 Life Drawing I                                                |                                     |                                   |                                          |
| ow: Course REVISION Proposal<br>Revision                          |                                     |                                   |                                          |
| er Course Units Pre-requisites and E                              | Entrance Skills Specif              | Learni Outlin                     | Workfl Workfl                            |
| kfl Curric                                                        |                                     |                                   |                                          |
| e-requisites, Co-requisites, Anti-requisites and A                | dvisories                           |                                   |                                          |
| ch Rule Group contains requisites, there is an "AND" rule between | n them. Everv time vou add a Rule   | Group, an "OR" rule is created be | etween the existing ones and the newest. |
| 3. Select Pr                                                      | rereauisite from th                 | nis drop down me                  | nu.                                      |
| Requisite Type                                                    | Requisite                           |                                   |                                          |
| Prerequisite                                                      | B I U × <sub>2</sub> × <sup>2</sup> |                                   |                                          |
| Course                                                            |                                     | opriate course fr                 | om the lower                             |
| ART130 Drawing and Composition I                                  | drop down                           | menu.                             |                                          |
|                                                                   | Content Review                      |                                   |                                          |
|                                                                   | You will nee<br>in advance          | ed to know the pro-               | ereq course                              |
|                                                                   | 5. Click Add                        | Requite Button. –                 |                                          |
|                                                                   |                                     |                                   | Close Add Requisite                      |
|                                                                   |                                     |                                   | Remove Group Add Requisite               |
|                                                                   |                                     |                                   |                                          |

# ART134 Life Drawing I

## Workflow: Course REVISION Proposal Course Revision

|                            | S, there is an AND rule between them. Every time you add a Rule Group, an "OR" rule is created between the existing ones and the new                                                                                                    |
|----------------------------|----------------------------------------------------------------------------------------------------|
| Prerequisite               | 6. Ine appropriate/selected pre-req will appear nere.<br>$B I U \times_{2} \times^{2} I_{x} \stackrel{\text{le} :=}{=} \otimes \otimes \wedge \wedge \boxtimes \blacksquare \Omega \cong \text{Size}  (x \rightarrow 1)$ $H \stackrel{\text{le} :=}{=} \bigotimes$ |
| ART130 Drawing and Comp    | Content Review<br>7. Click on Select Objectives and                                                                                                    |
| Select Objectives and Outc | comes Outcomes button.                                                                                                    |
|                            |                                                                                                    |
|                            |                                                                                                    |
|                            | Remove Group Add Requisite                                                                                                    |
|                            | Add Gro                                                                                                    |
| ance Skills                |                                                                                                    |
| ance Skills                |                                                                                                    |
|                            |                                                                                                    |

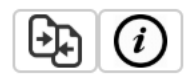

Workflow: Course REVISION Proposal Course A this dialog box will appears over the previous screen.

# From here you need to select the correct and current Outcomes. Cove (identified as Skill and Technique; Creativity and Design; and Critique). Workel

| Prere         | Select Objectives and Outcomes for<br>Associated outcomes and objectives of the latest version of the                                                                                                    | r ART130 Drawing and Co                                                                                                    |
|---------------|----------------------------------------------------------------------------------------------------|----------------------------------------------------------------------------------------------------|
| ART130        | Objectives                                                                                                    | Outcomes                                                                                                    |
| Selec         | <ul> <li>Develop skills and understand properties of charcoal, graphite and ink/watercolor.</li> <li>See grey scale value in front of them and re-create it of paper</li> <li>Create observational drawings with proportion</li> <li>Know how to create dynamic and active compositions</li> <li>Discuss in depth a drawing's strength and weaknesse</li> </ul> | <ul> <li>1. Demonstrate basic black skills/techniques.</li> <li>2. Use principles of composition of the second second se</li></ul> |
| Entrance S    |                                                                                                    |                                                                                                    |
| No Entranc    |                                                                                                    |                                                                                                    |
| Entrance Skil | Ils description                                                                                                    | Add New Entrance Skills                                                                                                    |

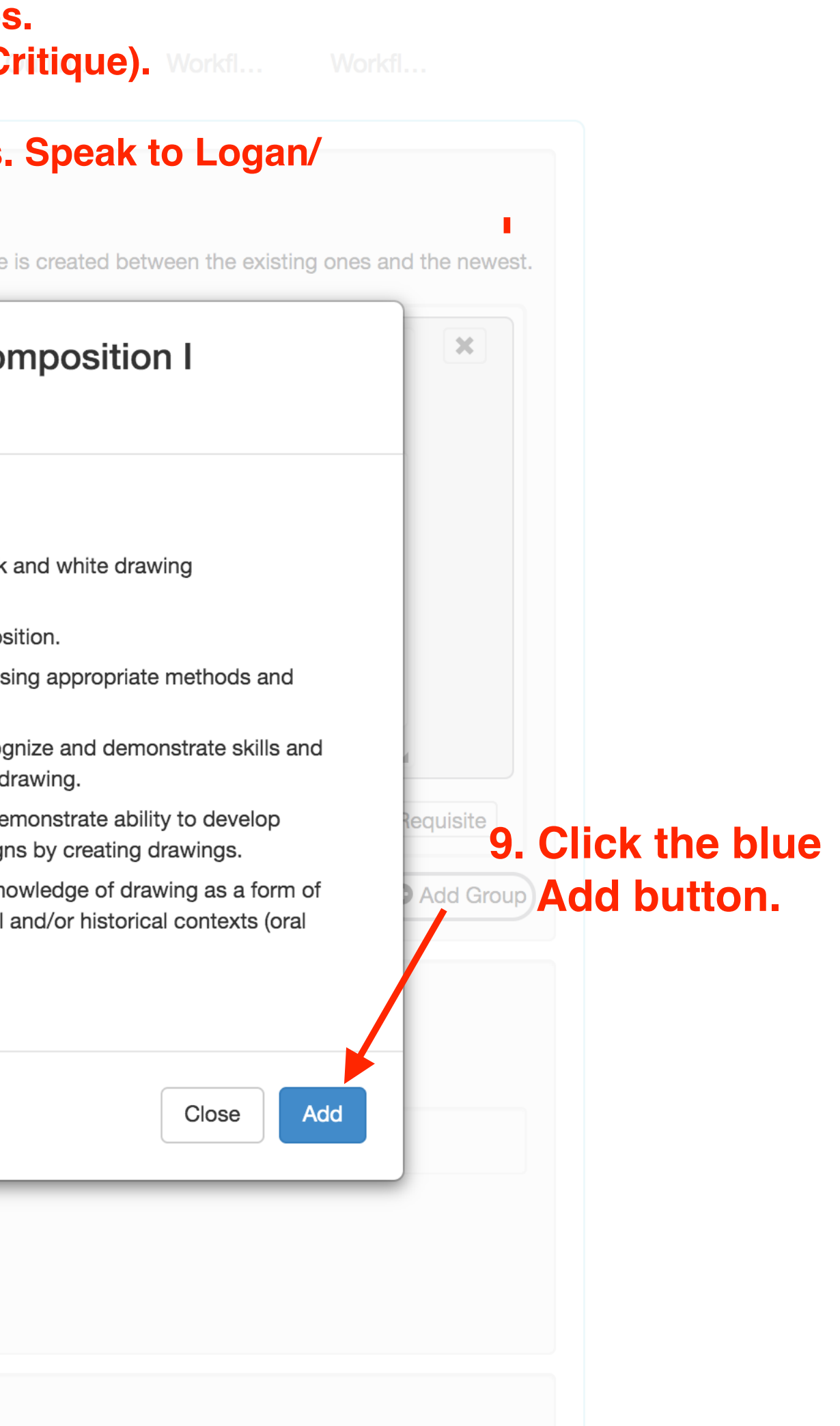

0

☆

WORKHOW. COURSE REVISION Proposal Course Revision

All the Outcomes for the Pre-Req now appear. However, you must now explain the relationship between the outcomes from the Pre-Req course, and the skills you expect students to have in the course. This might seem over the top, but it can be useful/necessary when addressing students who wish to skip a level (or high school students seeking to enroll).

here.

## Pre-requisites, Co-requisites, Anti-requisites and Advisories

Each Rule Group contains requisites, there is an "AND" rule between them. Every time you add a Rule Group, an "OR" rule is created as the second second

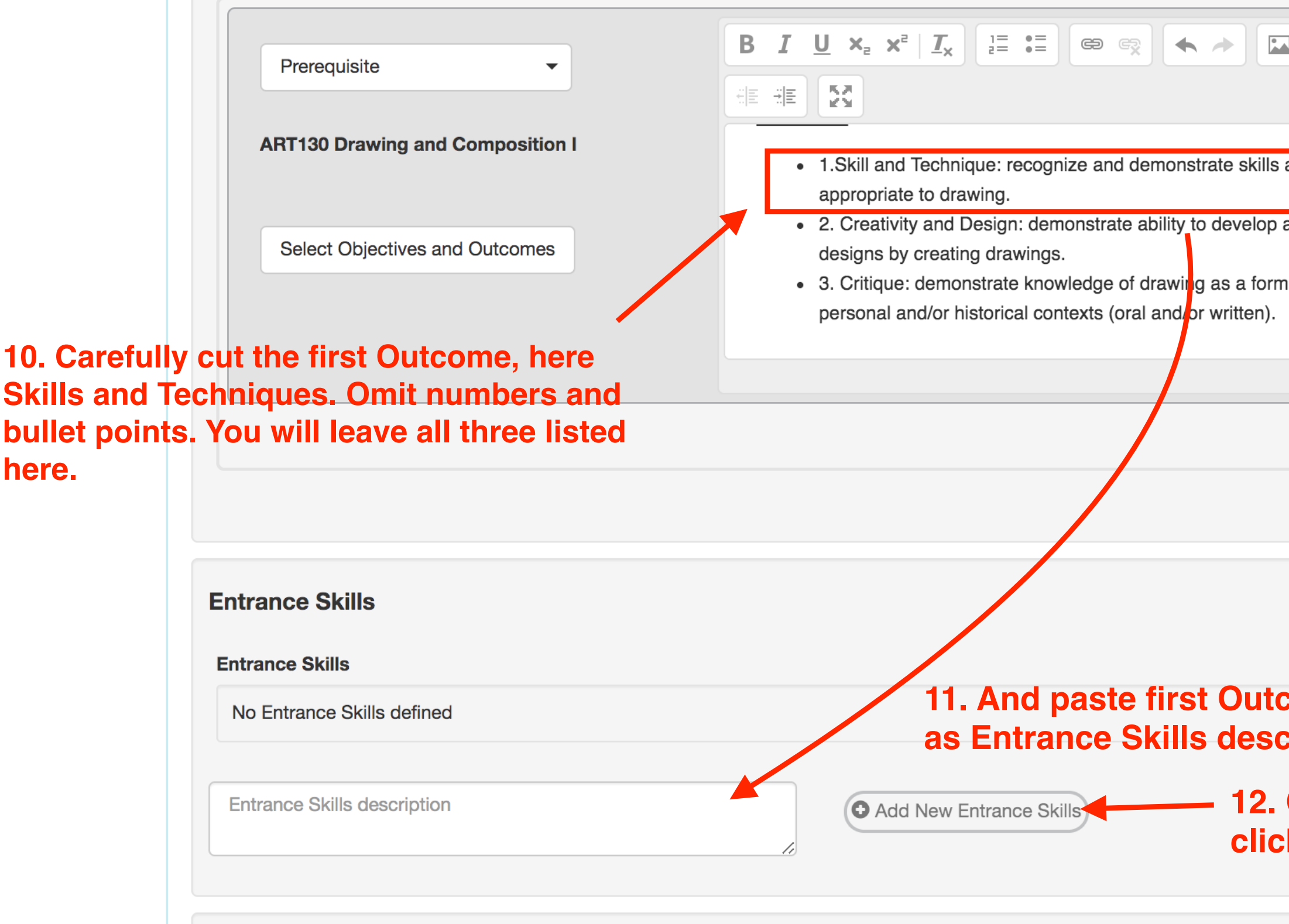

Limitations on Enrollment

| ated between the existing ones and the newest. |
|------------------------------------------------|
| Σ Ξ Ω 🖆 Size 🗸 🗶                               |
|                                                |
| and techniques                                 |
| artistic concepts and                          |
| n of communication in                          |
|                                                |
|                                                |
| Remove Group Add Requisite                     |
| • Add Group                                    |
|                                                |

11. And paste first Outcome in the empty box identifed as Entrance Skills description under Entrance Skills.

> 12. Once you have pasted it in the box, click on Add New Entrance Skills.

| Cover                                           | Course                                                                     | Units                                     | Pre-requisites and                                                                  | Entrance Skills                                                                                                    | Specif                                                                              | Learni                                                         | Outlin                                                        | Workfl                                    | Workfl                  |
|-------------------------------------------------|----------------------------------------------------------------------------|-------------------------------------------|-------------------------------------------------------------------------------------|----------------------------------------------------------------------------------------------------|-------------------------------------------------------------------------------------|----------------------------------------------------------------|---------------------------------------------------------------|-------------------------------------------|-------------------------|
| Workfl                                          | Curric                                                                     | Composition I                             | 0                                                                                   | <ul> <li>1.Skill and Tec<br/>appropriate to</li> <li>2. Creativity a<br/>designs by cre</li> <li>3. Critique: de</li> </ul> | chnique: recogn<br>drawing.<br>nd Design: dem<br>eating drawings<br>emonstrate know | nize and demonstr<br>nonstrate ability to<br>vledge of drawing | rate skills and tec<br>develop artistic o<br>as a form of com | hniques<br>concepts and<br>nmunication in |                         |
|                                                 |                                                                            | 13<br>Th<br>ha<br>the                     | . Write a short rat<br>le rationale identifive at the time the<br>e Pre-Req course. | ionale for the f<br>fies with some<br>y enroll in the                                                                       | irst Outcom<br>specificity<br>course. Wh                                            | ne of the Pre-<br>the skill stude<br>ich they have             | Req.<br>ents need to<br>e learned in                          | Remove Group                              | Add Requisite Add Group |
| Entranc                                         | e Skills                                                                   | Pro<br>ma<br>or                           | eface all rationale<br>aterial might be du<br>Objectives in elu                     | es with the phra<br>rawn from Cou<br>men.                                                                                   | ase" "Stude<br>rse Objectiv                                                         | ents need" I<br>ves section o                                  | Rationale<br>f old CORs,                                      |                                           |                         |
| Entrance<br>Descri<br>Skill a<br>demo<br>to dra | e Skills<br>ription<br>and Technique: rec<br>onstrate skills and<br>awing. | No<br>be<br>cognize and<br>techniques app | oropriate<br>Stua                                                                   | <b>e a rationale b</b><br>ale<br>$I \ U \times_2 \times^2   1$<br>$E \ E$<br>udents need to unde<br>lrawing.                | efore the set $T_x$ $\frac{1}{2}$ $=$ $=$                                           | econd Entrand                                                  | ce Skill can                                                  | Size                                      | them in                 |

|                                                                                                    | <ul> <li>1 Skill and Technique: recognize and demonstrate skills and techniques</li> </ul>                                                                                                    |
|----------------------------------------------------------------------------------------------------|----------------------------------------------------------------------------------------------------|
| Select Objectives and Outcomes                                                                                                    | appropriate to drawing.                                                                                                    |
|                                                                                                    | <ul> <li>2. Creativity and Design: demonstrate ability to develop artistic concepts and</li> </ul>                                                                                                    |
|                                                                                                    | Gesigns by creating drawings.     S. Critique: demonstrate knowledge of drawing as a form of communication in                                                                                                    |
|                                                                                                    |                                                                                                    |
|                                                                                                    |                                                                                                    |
|                                                                                                    | Remove Group Add Requisite                                                                                                    |
| Once the first rationale is has                                                                                                    | s been written, cut the second Outcome above                                                                                                    |
| reativity and Design) omit num                                                                                                    | abers and bullet                                                                                                    |
|                                                                                                    |                                                                                                    |
| Entrance Skills                                                                                                    |                                                                                                    |
| Entrance Skills  Entrance Skills  Description  Skill and Technique: recognize and demonstrate skills and techniques appropriate      | Rationale<br>B $I \sqcup \times_2 \times^2 I_{\times} \downarrow = = = \bigoplus \bigoplus \bigoplus \bigoplus \square \bigoplus \Omega \cong Size -$                                                                                                    |
| Entrance Skills<br>Description<br>Skill and Technique: recognize and<br>demonstrate skills and techniques appropriate<br>to drawing. | Rationale<br>B I U ×₂ ׳ I <sub>×</sub> II II ∞ ∞ ← → II ⊡ Ω ■ Size →<br>II II ↓ ↓ ↓ ↓ ↓ ↓ ↓ ↓ ↓ ↓ ↓ ↓ ↓ ↓ ↓ ↓ ↓                                                                                                    |
| Entrance Skills<br>Description<br>Skill and Technique: recognize and<br>demonstrate skills and techniques appropriate<br>to drawing. | Rationale<br>B I U X <sub>2</sub> X <sup>2</sup> I <sub>X</sub> III II II II II II II II II II II II I                                                                                                    |
| Entrance Skills  Description Skill and Technique: recognize and demonstrate skills and techniques appropriat to drawing.             | Rationale       Image: Image: I |
| Entrance Skills<br>Description<br>Skill and Technique: recognize and<br>demonstrate skills and techniques appropriat<br>to drawing.  | Rationale       ■       ■       ■       Size       ■         ■       ■       ■       ■       ■       Size       ■         ■       #       #       #       #       #       #       #       #       #       #       #       #       #       #       #       #       #       #       #       #       #       #       #       #       #       #       #       #       #       #       #       #       #       #       #       #       #       #       #       #       #       #       #       #       #       #       #       #       #       #       #       #       #       #       #       #       #       #       #       #       #       #       #       #       #       #       #       #       #       #       #       #       #       #       #       #       #       #       #       #       #       #       #       #       #       #       #       #       #       #       #       #       #       #       #       #       #       #       #       #       #       #                                                                                                    |
| Entrance Skills Description Skill and Technique: recognize and demonstrate skills and techniques appropriat to drawing.              | Rationale<br>BIUX, XIX, III III III IIII IIII IIIIIIIIII                                                                                                    |

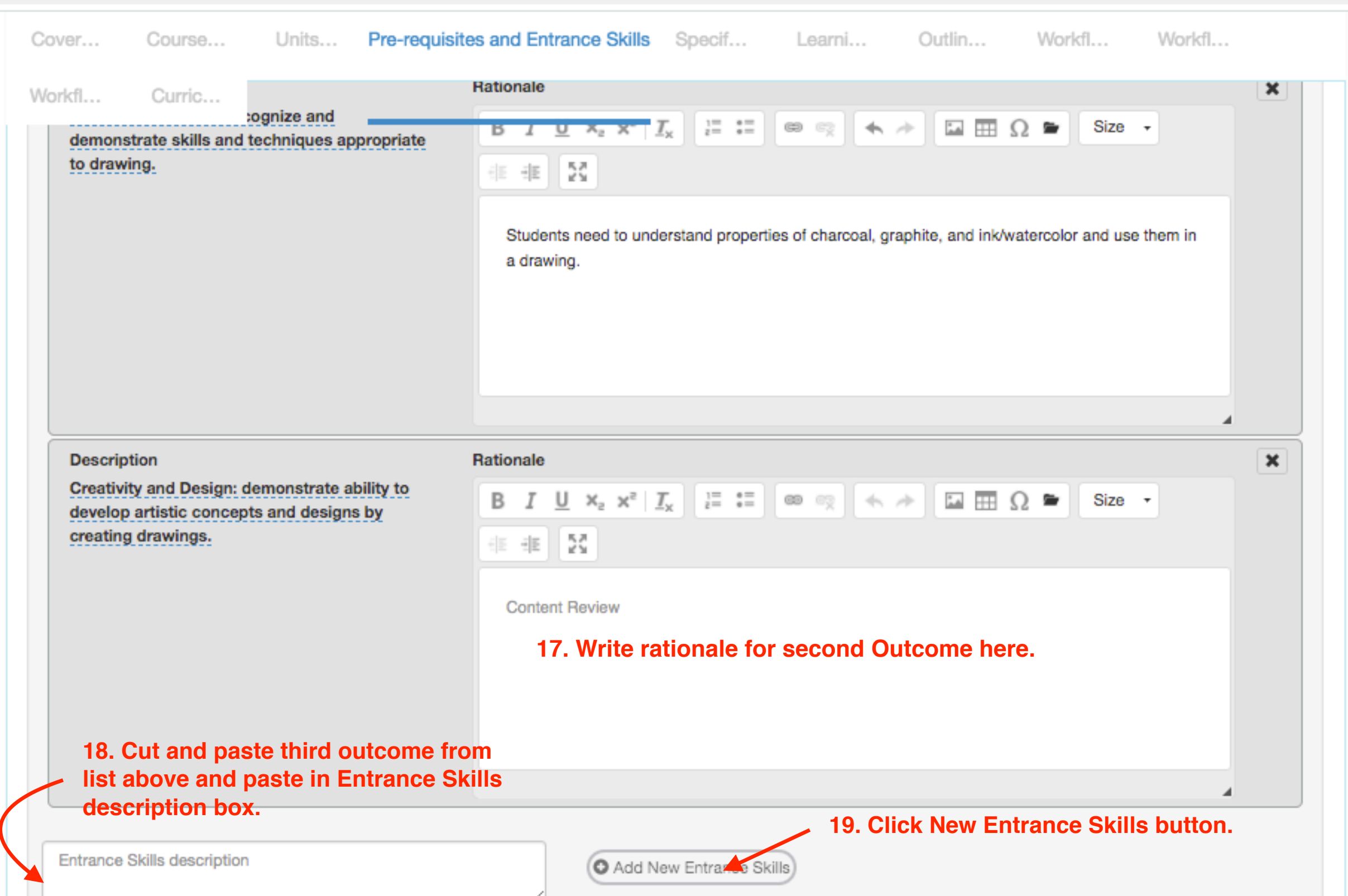

### $\leftarrow$ $\rightarrow$ С

🔒 marin.elumenapp.com/elumen/page?actionMethod=to&page=jsp%2Fworkflow%2FworkflowWithChanges%2FworkflowWithChange... 🔍 🕁 😬 🗄

| over                                        | Course                                                            | Units                                              | Pre-requisites            | and Entrance Skills                                                                    | Specif              | Learni           | Outlin            | Workf        | fl   |
|---------------------------------------------|-------------------------------------------------------------------|----------------------------------------------------|---------------------------|----------------------------------------------------------------------------------------|---------------------|------------------|-------------------|--------------|------|
| /orkfl                                      | Curric                                                            |                                                    |                           | observational drawing                                                                  | gs with proportio   | on, and know how | r to create dynam | nic and acti | ive  |
| Descrip<br>Critique<br>as a for<br>historic | otion<br>e: demonstrate k<br>rm of communica<br>al contexts (oral | nowledge of d<br>ation in person<br>and/or written | Rawing<br>al and/or<br>). | ationale<br>B I U × <sub>2</sub> × <sup>2</sup><br>HE HE E<br>Content Review<br>20. Wr | T <sub>x</sub> = := | 🚥 😨 🔨            | rd Outcor         | Ω 🖿          | Size |
| Entrance                                    | Skills description                                                |                                                    |                           | • Add N                                                                                | lew Entrance Sk     | kills            |                   |              |      |
| Limitatio                                   | ns on Enrolln                                                     | nent                                               |                           |                                                                                        |                     |                  |                   |              |      |

Workfl...

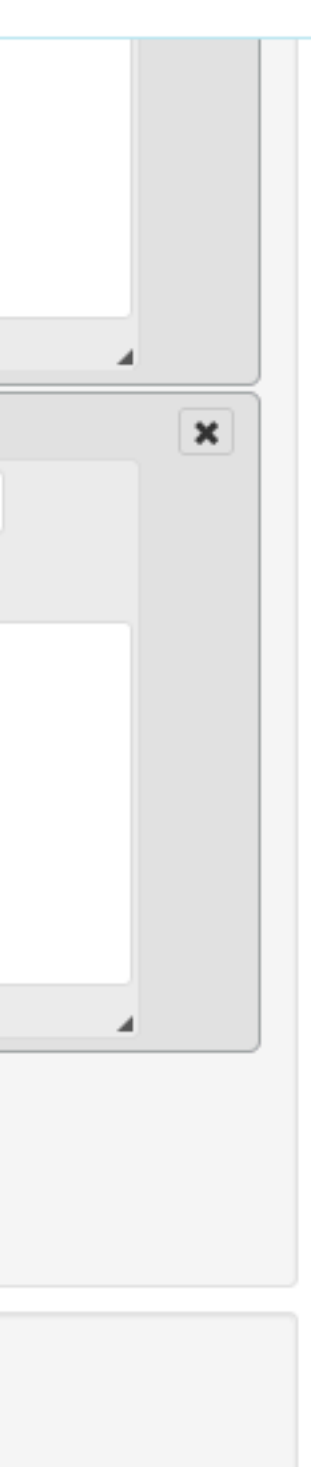

Workfl...

### Pre-requisites, Co-requisites, Anti-requisites and Advisories

Each Rule Group contains requisites, there is an "AND" rule between them. Every time you add a Rule Group, an "OR" rule is created between the existing ones and the newest.

| Prerequisite                                                                                                    | $\begin{array}{c c c c c c c c c c c c c c c c c c c $                                                                                                    |
|----------------------------------------------------------------------------------------------------|----------------------------------------------------------------------------------------------------|
|                                                                                                    |                                                                                                    |
| ART130 Drawing and Composition I                                                                                         | <ul> <li>Skill and Technique: recognize and demonstrate skills and techniques appropriate to drawing.</li> <li>Creativity and Design: demonstrate ability to develop artistic concepts</li> </ul> |
| Select Objectives and Outcomes                                                                                           | <ul> <li>and designs by creating drawings.</li> <li>Critique: demonstrate knowledge of drawing as a form of communication in personal and/or historical contexts (oral and/or</li> </ul>          |
|                                                                                                    | Remove Group Ad                                                                                                    |
|                                                                                                    |                                                                                                    |
| trance Skills                                                                                                    |                                                                                                    |
| ntrance Skills                                                                                                    |                                                                                                    |
| Description                                                                                                    | Rationale                                                                                                    |
| Skill and Technique: recognize and demonstrate skills and techniques appropriate to drawing.                             | BIUX₂x²I <sub>x</sub> ≟≣ ∷≣ ∞ ∞ ← → ⊠ ⊞Ω ► Size -                                                                                                    |
|                                                                                                    | Students need to understand properties of charcoal, graphite and ink/watercolor and use them in a drawing.                                                                                        |
| Description<br>Creativity and Design: demonstrate ability                                                                | Rationale         B I U X_2 X^2 I_x = := := ::: :::::::::::::::::::::::::                                                                                                    |
| by creating drawings.                                                                                                    |                                                                                                    |
|                                                                                                    | Students need to see grey scale value in front of them and re-create it on paper; create observational drawings with proportion; and know how to create dynamic and active compositions.          |
|                                                                                                    |                                                                                                    |
| Description                                                                                                    | Pationala                                                                                                    |
| Critique: demonstrate knowledge of<br>drawing as a form of communication in<br>personal and/or historical contexts (oral | $\begin{array}{c c} B & I & U \\ \hline \\ \hline \\ \hline \\ \hline \\ \hline \\ \hline \\ \hline \\ \hline \\ \hline \\$                                                                       |
| and/or_written).                                                                                                    | Student need to be able to discuss in depth a drawing's strength and weaknesses.                                                                                                    |
|                                                                                                    |                                                                                                    |
|                                                                                                    |                                                                                                    |

• Add New Entrance Skills

21. Once you have completed this section, with all three Outcomes listed as Entrance Skills, with Rationales, click Save as Draft button on the bottom of page.

Note the following:

Each Outcome is listed as a separate Entrance Skill.

Each entrance skill has a rationale.

You will need to do this for all courses that have a pre-req. For example, Art 135 has Art 134 for a pre-req, so that will need to be addressed in the Course Outline for Art 135. The rationales need to build on each other. See the example of Art 134, 135, 234, 235 at the end of this document to understand how they relate to each other.

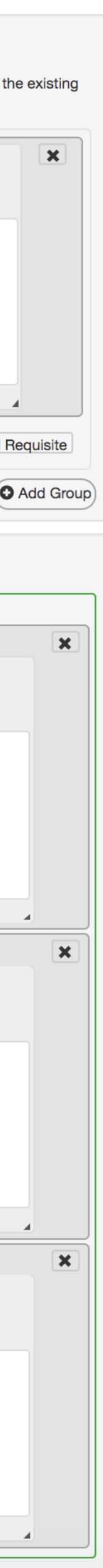

| The same process is<br>used for advisories.<br>Rather than select                                                                                                | Description<br>Skill and Technique: recognize and<br>demonstrate skills and techniques appropriate<br>to making 2-dimensional designs.                                            | BIUX       Size         Image: Size       Size         Image: Students need to use design principles (balance, repetition, variation, etc) in the composition and execution of drawing, and recognize them in the work of other artists (historical or contemporary).                                                                                                    | ×      |
|----------------------------------------------------------------------------------------------------|----------------------------------------------------------------------------------------------------|----------------------------------------------------------------------------------------------------|--------|
| Pre-Requisite in Step 3<br>(above), select<br>Advisory. Follow the<br>same procedure.<br>Here is an example of<br>a completed advisory<br>of Art 112 for Art 134 | Description<br>Creativity and Design: demonstrate ability to<br>develop artistic concepts by creating 2-<br>dimensional designs.                                                  | BIUXXIXII       IIIIIIIIIIIIIIIIIIIIIIIIIIIIIIIIIIII                                                                                                    | ▲<br>★ |
|                                                                                                    | Description<br>Critique: demonstrate knowledge of the<br>elements and principles of 2-dimensional<br>design used in personal and/or historical<br>contexts (oral and/or written). | BIUX       E       E       E       Size         E       E |        |

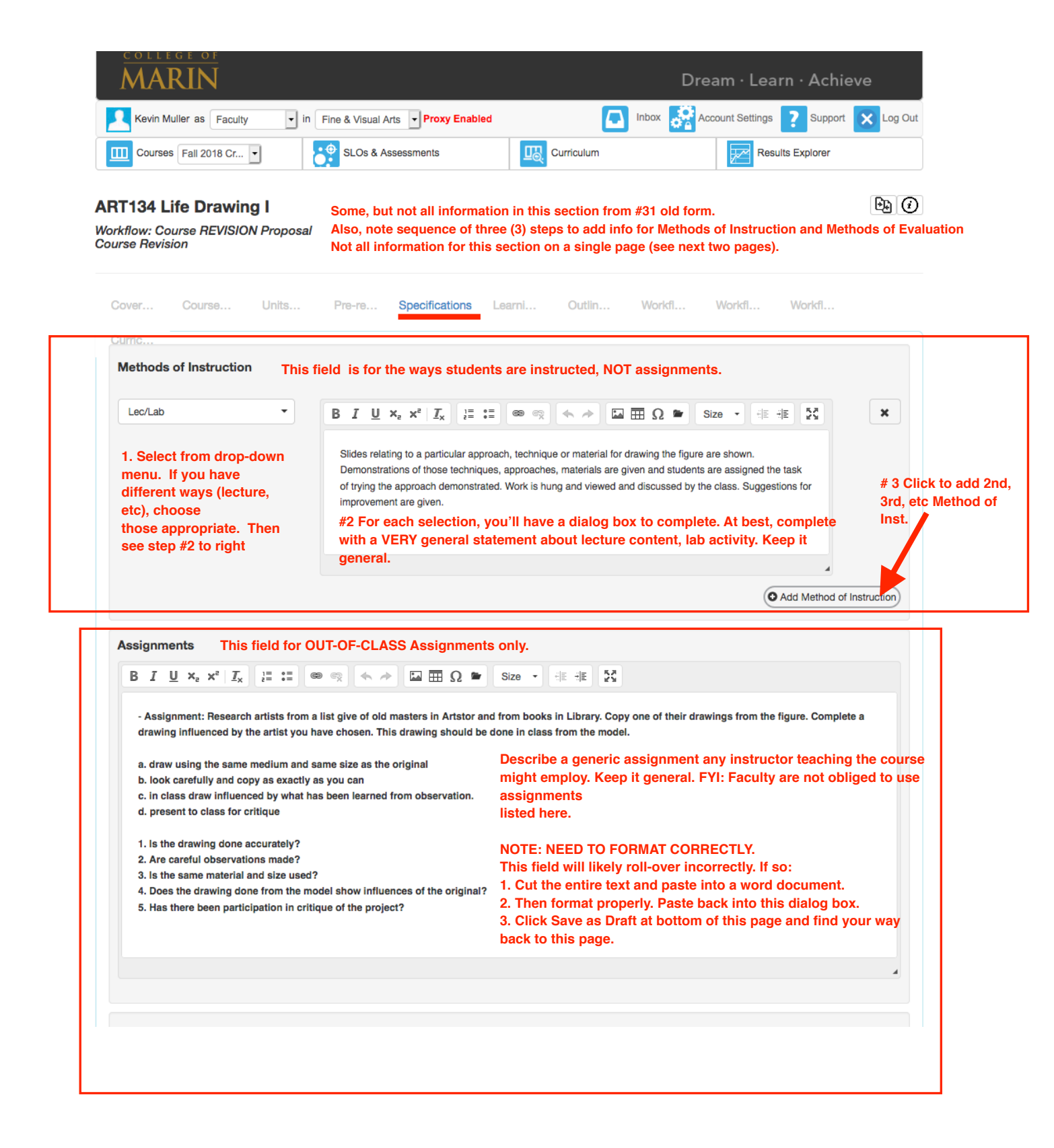

Specifics continued on next page

## **Specifics continued p2 of 3**

| Methods of Evaluation FY                                                                                       | I: Faculty are not obliged to use methods listed here.                                                                                                    |
|----------------------------------------------------------------------------------------------------|----------------------------------------------------------------------------------------------------|
| Projects •                                                                                                    | B I U ×₂ ײ Ix I≡ = ∞ ∞ ← → Ia ⊞ Ω ⊂ Size → IE IE 57                                                                                                    |
| 1 Select from drop-down<br>nenu. Choose<br>ppropriate type of<br>ssignment.<br>Then see step #2 to right.      | Sample Assignment: Foreshortening Using a grid to look through and dividing the paper into the same number of squares, draw with vine charcoal a foreshortened figure showing the diminishing size of the forms in space. Include everything seen in the picture plan. Do the same drawing without the grid. Compare the two drawings. #2 For each selection, you'll have a dialog box to complete. Describe representative assignment. Be sure to format correctly. |
| Projects                                                                                                    | B I U ×₂ ײ I <sub>×</sub> I = := ∞ ∞ ← → I IIIΩ ⊂ Size → II II Σ                                                                                                    |
| NOTE: This course has two<br>methods of evaluation listed.<br>Chose/Include only what<br>seems representative. | Sample Assignment: Skeletal Structure<br>For homework, make copies of the skeleton from different points of view.<br>In class, with the skeleton posed next to the model in the same pose include the skeleton inside the figure<br>with a different color chalk.<br>First do a contour drawing of the pose in one color chalk, then draw the skeleton inside in a a different color.                                                                                |
|                                                                                                    | # 3 Click to add 2nd, 3rd<br>etc Method of Eval                                                                                                    |
|                                                                                                    |                                                                                                    |

Specifics continued on next page

## Specifications continued p3 of 3 - the boxes below may appear differently, but the same info applicable.

| Equipment                                                                                                    | Textbooks Add each textbook separately.                                                                                                    |
|----------------------------------------------------------------------------------------------------|----------------------------------------------------------------------------------------------------|
| B I U ×₂ ײ I <sub>x</sub> I I I I I I I I I I I I I I I I I I I                                                                               | Author     Nicolaides, Kimon<br>The Natural Way to Draw<br>Houghton Miffin Co<br>1998       New Title     Goldstein, Nathan<br>Figure Drawing<br>New York: Prentice-Hall<br>2011       Publisher     Berry, William |
| individual count of items.                                                                                                    | Date Dete New Date Date Dete Dete Dete Dete Dete Dete                                                                                                    |
| Other Instructional Materials IGNORE                                                                                                    | this list, however.                                                                                                    |
| No other materials defined                                                                                                    | New ISBN                                                                                                    |
| Description *                                                                                                    | 1. Complete individual fields                                                                                                    |
| Add a Description                                                                                                    | Add New Textbook                                                                                                    |
| lit.                                                                                                    | 2. Click Add New Textbook                                                                                                    |
| Author                                                                                                    | to create/add to list above.                                                                                                    |
| Add Author                                                                                                    |                                                                                                    |
| Citation                                                                                                    |                                                                                                    |
| Add Citation                                                                                                    | have been published in the last 5 years. Listing                                                                                                    |
| O Add Material)                                                                                                    |                                                                                                    |
| Materials Fee<br>Enter amount. Confirm the correct<br>If you want to change it, now is the<br>Do not list materials here. We do<br>Materials. | et amount (may vary by class).<br>ne time to do so.<br>that in a later in Workflow Step for Special                                                                                                    |
| Comment                                                                                                    | Add comment                                                                                                    |
|                                                                                                    | Delete Workflow Save as Draft Submit                                                                                                    |

| 134 Life Drawing I flow: Course REVISION Proposal NOTE: Each Course                                                                                            | ree Objective and                | CSI O to be list                   | l<br>ad individua | ±∃()    |
|----------------------------------------------------------------------------------------------------|----------------------------------|------------------------------------|-------------------|---------|
| se Revision NOTE: Each Cou<br>See my explanation                                                                                                    | ion on the instruct              | tion sheet.                        | ed individua      | iliy.   |
| wer Course Units Pre-re Specif Learn                                                                                                    | ing Outcomes Outlin              | Workfl Workfl                      | Workfl            |         |
| me                                                                                                    |                                  |                                    |                   |         |
| Course Objectives                                                                                                    |                                  |                                    |                   |         |
| Start writing the new Course Objective name to add it<br>1. Type single objective here.                                                                        | lew Course Objective             | 2. Click Add                       | New Course        | Objecti |
| Course Objectives                                                                                                    |                                  | 3. Should a                        | ppear on list b   | elow.   |
| <ol> <li>Comprehend different ways to approach the drawing of the human figure s<br/>negative space, reduction drawing, terminal line drawing.</li> </ol>      | such as gesture, contour, massir | ng, 16 lines, shading,             | ~ <b>×</b> ×      |         |
| 2. Use of a variety of materials for both rendering and expression, to include<br>ink, watercolor and pastel as well as collage.                               | vine charcoal, compressed char   | rcoal, conte crayon,               | ~ <b>×</b> ×      |         |
| 3. Draw the figure in proportion, using sighting tools such as a pencil as a lev                                                                               | el and a grid for placement and  | relations on the page.             | ~ <b>~</b> ×      |         |
| 4. Create dynamic compositions using drapery, background and props in rela                                                                                     | tion to the model.               |                                    | ~ <b>~</b> X      |         |
| 5. Critique one's one own work and that of classmates in order to advance un                                                                                   | nderstanding and improve visior  | ņ.                                 | ~ ~ ×             |         |
| 6. Research the use of the human figure in art history and its current use con<br>include copying images and translating them in the terms of the student's we | temporarily. Compare and contr   | rast trends. This will             | ~ ~ ×             |         |
| To deact<br>X. They                                                                                                    | tivate specific course           | objective(s), click<br>v inactive. | corresponding     |         |
| SLOs                                                                                                    |                                  | -                                  |                   |         |
| Start writing the new CSLOs name to add it                                                                                                    | lew CSLOs                        |                                    |                   |         |
| Do not change. If changes ne                                                                                                    | status                           | K to Logan                         | Dept Cr           | nair    |
| ~ Use a variety of approaches and techniques to see and draw the human figure.                                                                                 | Deleted [undo]                   | 70                                 | ~ <b>v</b> x      |         |
| ~ Use a variety of drawing materials                                                                                                    | Deleted [undo]                   | 70 🕄                               | ~ <b>~</b> ×      |         |
| ~ Recognize the scope of figure drawings throughout art history aand how they are relevant to their development.                                               | Modified [undo]                  | 70 🕄                               | ~ <b>×</b> ×      |         |
| <ul> <li>Begin to develop a personal style and expression though their process of<br/>drawing of the figure</li> </ul>                                         | Deleted [undo]                   | 70 🕄                               | * ¥ ×             |         |
| Demonstrate familiarity with a variety of drawing materials.                                                                                                   | New                              | 70 🕄                               | ~ ~ X             |         |
|                                                                                                    | New                              | 70 🕄                               | ~ <b>×</b> ×      |         |
| Incorporate the basic elements of art such as shape, volume, value, line, depth, and composition in the drawing of the human figure.                           |                                  |                                    |                   |         |

Add comment

Delete Workflow Save as Draft

Submit

| Courses Fall 2018 Cr -                                                                                                    | SLOs & Assessments                                                                                                    |                                                                                                    |                                                                                                    |                                                            |
|----------------------------------------------------------------------------------------------------|----------------------------------------------------------------------------------------------------|----------------------------------------------------------------------------------------------------|----------------------------------------------------------------------------------------------------|------------------------------------------------------------|
|                                                                                                    | SLOS & Assessments                                                                                                    | Let Comedian                                                                                                    | Nesults                                                                                                    | zypiorei                                                   |
| RT134 Life Drawing I                                                                                                    |                                                                                                    |                                                                                                    |                                                                                                    |                                                            |
| urse Revision                                                                                                    |                                                                                                    |                                                                                                    |                                                                                                    |                                                            |
| Cover Course Units                                                                                                    | Pre-re Specif Lea                                                                                                    | rni Outline Wa                                                                                                    | orkfl Workfl \                                                                                                   | Vorkfl                                                     |
| Curric                                                                                                    |                                                                                                    |                                                                                                    |                                                                                                    | ]                                                          |
| Course Outline                                                                                                    |                                                                                                    |                                                                                                    |                                                                                                    |                                                            |
| B 7 U x, x² 7, != := œ ≪                                                                                                    | ) 🐟 🖈 🖾 🏛 O 🖝 Si                                                                                                    | ze - ## ## 53                                                                                                    |                                                                                                    |                                                            |
|                                                                                                    |                                                                                                    |                                                                                                    |                                                                                                    |                                                            |
| Topics and sub-topics T<br>1. Introduction                                                                                                    | his box is for the outline of<br>n the old form                                                                                                    | the course. It's the same                                                                                                    | e as what was called C                                                                                           | ourse Content                                              |
| a. Skeletal shortcut                                                                                                    | in the old lonn.                                                                                                    |                                                                                                    |                                                                                                    |                                                            |
| b. Introduction to gesture drawing                                                                                                    | ormat correctly with topics                                                                                                    | and subtopics, indents,                                                                                                    | etc. Best to format in                                                                                           | Nord, then cut                                             |
| <ul> <li>Complete shape, entire figure</li> </ul>                                                                                                    |                                                                                                    |                                                                                                    |                                                                                                    |                                                            |
| c. Complete shape, entire figure<br>d. Shape vs form                                                                                                    | nd in this field.                                                                                                    |                                                                                                    |                                                                                                    |                                                            |
| c. Complete shape, entire figure<br>d. Shape vs form<br>e. Grid and view finder                                                                                                    | nd in this field.                                                                                                    |                                                                                                    |                                                                                                    |                                                            |
| c. Complete shape, entire figure<br>d. Shape vs form<br>e. Grid and view finder                                                                                                    | nd in this field.                                                                                                    |                                                                                                    |                                                                                                    |                                                            |
| c. Complete shape, entire figure al                                                                                                    | nd in this field.                                                                                                    |                                                                                                    |                                                                                                    | 4                                                          |
| C. Complete shape, entire figure     d. Shape vs form     e. Grid and view finder     Lab Component in this Course                                                                                                    | nd in this field.<br>Check if you course has a L                                                                                                    | .ab component.                                                                                                    |                                                                                                    | 4                                                          |
| C. Complete shape, entire figure al<br>d. Shape vs form al<br>e. Grid and view finder     Zab Component in this Course                                                                                                    | nd in this field.<br>Check if you course has a L                                                                                                    | .ab component.                                                                                                    |                                                                                                    |                                                            |
| C. Complete shape, entire figure all all shape vs form     e. Grid and view finder     I all Component in this Course                                                                                                    | nd in this field.<br>Check if you course has a L                                                                                                    | .ab component.                                                                                                    |                                                                                                    |                                                            |
| c. Complete shape, entire figure d. Shape vs form e. Grid and view finder  Lab Component in this Course Lab Outline                                                                                                    | nd in this field.<br>Check if you course has a L                                                                                                    | .ab component.                                                                                                    |                                                                                                    |                                                            |
| <ul> <li>c. Complete shape, entire figure d. Shape vs form</li> <li>e. Grid and view finder</li> <li>I ab Component in this Course</li> <li>Lab Outline</li> <li>B I U x<sub>e</sub> x<sup>e</sup> I<sub>x</sub> i= := @ (s)</li> </ul>                                                                                                    | nd in this field.<br>Check if you course has a L                                                                                                    | -ab component.<br>ze 、 相目 相目 設計                                                                                                    |                                                                                                    |                                                            |
| C. Complete shape, entire figure<br>d. Shape vs form<br>e. Grid and view finder<br>✓ Lab Component in this Course<br>Lab Outline<br>B I U x <sub>2</sub> x <sup>2</sup> I <sub>x</sub> 2= := ∞ ∞                                                                                                    | nd in this field.<br>Check if you course has a L                                                                                                    | .ab component.<br>ze - 비트 레트 호텔                                                                                                    |                                                                                                    |                                                            |
| C. Complete shape, entire figure     d. Shape vs form     e. Grid and view finder      ✓ Lab Component in this Course      Lab Outline      B I U x <sub>2</sub> x <sup>e</sup> I <sub>x</sub> 2 = := ∞ ⊂      Demonstrations of topics listed below will be g      individual instruction to each student                                                                                                    | nd in this field.<br>Check if you course has a L                                                                                                    | Lab component.<br>ze · 레트 레트 조감                                                                                                    | aterials demonstrated and instru                                                                                 | ctor will give                                             |
| c. Complete shape, entire figure       al         d. Shape vs form       al         e. Grid and view finder       al         Image: State of the state of the state of                                                                                                    | nd in this field.<br>Check if you course has a L<br>α • • α Ξ Ξ Ω • si<br>given at the beginning of class, students<br>This box is fe                                                                                                    | ab component.<br>ze · 레트 레트 달걀<br>will practice the techniques and m<br>or what we used to call "                                                                                                    | aterials demonstrated and instru<br>'Lab Topics'' on the old                                                     | ctor will give<br>1 form.                                  |
| C. Complete shape, entire figure     d. Shape vs form     e. Grid and view finder      ✓ Lab Component in this Course      Lab Outline      B I U x <sub>2</sub> x <sup>z</sup> I <sub>x</sub> 2 = := ∞ ⊂      Demonstrations of topics listed below will be g     individual instruction to each student.         Gesture drawing         Blind and semi-blind contour drawing,     } }                                                                                                    | nd in this field.<br>Check if you course has a L<br>Check if you course has a L<br>E A P E E Ω E Si<br>given at the beginning of class, students<br>This box is for<br>cross contour Format correct                                                                                                    | .ab component.         ze       IE         will practice the techniques and m<br>or what we used to call "<br>ectly with topics and sub                                                                                                    | aterials demonstrated and instru<br>'Lab Topics'' on the old<br>topics, indents, etc. B                          | ctor will give<br>d form.<br>est to format in              |
| <ul> <li>Complete shape, entire figure d. Shape vs form</li> <li>e. Grid and view finder</li> <li>I ab Component in this Course</li> <li>Lab Component in this Course</li> <li>Lab Outline</li> <li>B I U x₂ x² Ix 2≡ :≡ ∞ </li> <li>Demonstrations of topics listed below will be g individual instruction to each student.</li> <li>Gesture drawing</li> <li>Blind and semi-blind contour drawing,</li> <li>Drawing from memory</li> <li>Drawing from in body = massase</li> </ul>                                                                                                    | nd in this field.<br>Check if you course has a L<br>Check if you course has a L<br>This box is for<br>Cross contour<br>Cross contour<br>Cr | .ab component.         ze       Image: Image: Im                           | aterials demonstrated and instru<br>'Lab Topics" on the old<br>topics, indents, etc. B<br>next page for example  | ctor will give<br>d form.<br>est to format in<br>of proper |
| c. Complete shape, entire figure       al         d. Shape vs form       al         e. Grid and view finder       al         Image: Component in this Course       al         Image: Component in this Course       al         Image: Component in                                                                                                    | nd in this field.<br>Check if you course has a L                                                                                                    | ab component.                                                                                                    | aterials demonstrated and instru<br>'Lab Topics'' on the old<br>topics, indents, etc. B<br>next page for example | ctor will give<br>d form.<br>est to format in<br>of proper |
| <ul> <li>c. Complete shape, entire figure</li> <li>d. Shape vs form</li> <li>e. Grid and view finder</li> <li>I define</li> <li>Lab Component in this Course</li> <li>Lab Outline</li> <li>B I U x<sub>e</sub> x<sup>e</sup> I<sub>x</sub> i= := ∞ </li> <li>Demonstrations of topics listed below will be g<br/>individual instruction to each student.</li> <li>Gesture drawing</li> <li>Blind and semi-blind contour drawing,</li> <li>Drawing form memory</li> <li>Drawing form in body – masses</li> </ul>                                                                                                    | nd in this field.<br>Check if you course has a L<br>Check if you course has a L<br>E                                                                                                    | ze       Image: Image: Im | aterials demonstrated and instru<br>'Lab Topics'' on the old<br>topics, indents, etc. B<br>next page for example | ctor will give<br>d form.<br>est to format in<br>of proper |
| <ul> <li>Complete shape, entire figure d. Shape vs form</li> <li>e. Grid and view finder</li> <li>I Lab Component in this Course</li> <li>Lab Outline</li> <li>B I U ×<sub>2</sub> ×<sup>2</sup> I<sub>x</sub> 1 = := ∞ </li> <li>Demonstrations of topics listed below will be g individual instruction to each student.</li> <li>Gesture drawing</li> <li>Blind and semi-blind contour drawing,</li> <li>Drawing form memory</li> <li>Drawing form in body – masses</li> </ul>                                                                                                    | nd in this field.<br>Check if you course has a L<br>Check if you course has a L<br>This box is for<br>Cross contour<br>Cross contour<br>Format correct<br>Word, then correct<br>formatting.                                                                                                    | Lab component.<br>ze 에 비트 위로 중국<br>will practice the techniques and m<br>for what we used to call "<br>ectly with topics and sub<br>sut and in this field. See                                                                                                    | aterials demonstrated and instru<br>'Lab Topics" on the old<br>topics, indents, etc. B<br>next page for example  | ctor will give<br>d form.<br>est to format in<br>of proper |
| Complete shape, entire figure     d. Shape vs form     e. Grid and view finder     Component in this Course     Lab Component in this Course     Lab Outline     B I U x₂ x² Ix 2Ξ Ξ ∞ ⊂     Demonstrations of topics listed below will be g     individual instruction to each student.         Gesture drawing         Blind and semi-blind contour drawing,         Drawing form memory         Drawing form in body – masses                                                                                                    | nd in this field.<br>Check if you course has a L<br>Check if you course has a L<br>This box is further the beginning of class, students<br>This box is further the box is further the box is fur                                                                                                    | ze       Image: Empirical state         will practice the techniques and m         or what we used to call "         ectly with topics and sub-         eut and in this field. See                                                                                                    | aterials demonstrated and instru<br>'Lab Topics'' on the old<br>topics, indents, etc. B<br>next page for example | ctor will give<br>d form.<br>est to format in<br>of proper |
| c. Complete shape, entire figure       al         d. Shape vs form       al         e. Grid and view finder       al         Image: Component in this Course       al         Lab Component in this Course       al         Lab Outline       al         B I U x <sub>a</sub> x <sup>a</sup> I <sub>x</sub> i= := ∞ ∞         Demonstrations of topics listed below will be ge individual instruction to each student.         • Gesture drawing         • Blind and semi-blind contour drawing,         • Drawing from memory         • Drawing form in body – masses                                                                                                    | nd in this field.<br>Check if you course has a L<br>Check if you course has a L<br>This box is for<br>Cross contour<br>Format correc<br>Word, then c<br>formatting.                                                                                                    | Lab component.                                                                                                    | aterials demonstrated and instru<br>'Lab Topics" on the old<br>topics, indents, etc. B<br>next page for example  | ctor will give<br>d form.<br>est to format in<br>of proper |
| c. Complete shape, entire figure       al         d. Shape vs form       al         e. Grid and view finder       al         Image: Component in this Course       al         Image: Component in this Course       al         Image: Course in this Course       al         Image: Course in this Course       al         Image: Course in this Course       al         Image: Course in this Course       al         Image: Course in this Course <td>nd in this field.  Check if you course has a L  Check if you course has a L  Check if you course has a</td> <td>.ab component.         ze       HE HE 23         will practice the techniques and m<br/>or what we used to call "<br/>exctly with topics and sub<br/>out and in this field. See</td> <td>aterials demonstrated and instru<br/>'Lab Topics" on the old<br/>topics, indents, etc. B<br/>next page for example</td> <td>ctor will give<br/>d form.<br/>est to format in<br/>of proper</td> | nd in this field.  Check if you course has a L  Check if you course has a L  Check if you course has a                                                                                                    | .ab component.         ze       HE HE 23         will practice the techniques and m<br>or what we used to call "<br>exctly with topics and sub<br>out and in this field. See                                                                                                    | aterials demonstrated and instru<br>'Lab Topics" on the old<br>topics, indents, etc. B<br>next page for example  | ctor will give<br>d form.<br>est to format in<br>of proper |

Delete Workflow Save as Draft Submit

## Course Outline format example:

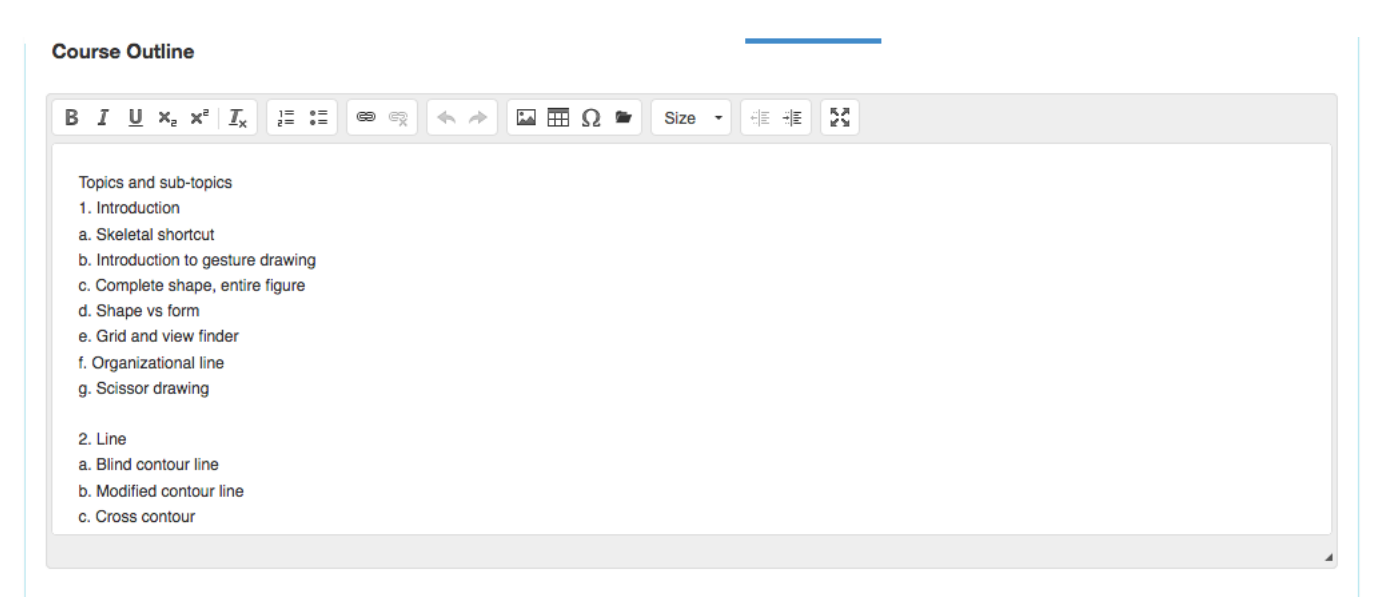

## Lab Outline format example:

| urric. |                                                                                                    |
|--------|----------------------------------------------------------------------------------------------------|
| ab O   | utline                                                                                                    |
| B 1    | Ľ X₂ X² I <sub>X</sub> ≟ ∷ ∞ ∞ < → II ⊞ Ω ■ Size → ∉ ≇ IS                                                                                                    |
| Den    | nonstrations of topics listed below will be given at the beginning of class, students will practice the techniques and materials demonstrated and instructor will give |
| indiv  | vidual instruction to each student.                                                                                                    |
|        | Gesture drawing                                                                                                    |
|        | Blind and semi-blind contour drawing, cross contour                                                                                                    |
|        | Drawing from memory                                                                                                    |
|        | Drawing form in body – masses                                                                                                    |
|        | Silhouette/massing                                                                                                    |
|        | Negative shape drawing                                                                                                    |
|        | Creating movement                                                                                                    |
|        | Shading – modeling and hatching                                                                                                    |
|        | Reduction drawing – drawing with eraser                                                                                                    |
|        | Drawing with conte crayon on toned paper                                                                                                    |
|        | Drawing using angles/terminal lines/blocking                                                                                                    |
|        | Using sighting technique to determine proportions                                                                                                    |
|        | Drawing the skeleton within the figure                                                                                                    |
|        | Focus on the head                                                                                                    |
|        | Focus on the torso                                                                                                    |
|        | - Composition/view linder and witting a citid on the same to compose                                                                                                   |
|        |                                                                                                    |

|                                                                                                    |                                |                       |              | Dre               | am · Lea       | rn · Achie     | ve        |
|----------------------------------------------------------------------------------------------------|--------------------------------|-----------------------|--------------|-------------------|----------------|----------------|-----------|
| Kevin Muller as Faculty                                                                                                    | ✓ in Fine & Visual A           | Arts  Proxy Enabled   |              | Inbox 😪 Acc       | count Settings | ? Support      | Log       |
| Courses Fall 2018 Cr                                                                                                    | SLOs & A                       | ssessments            | Curriculum   | I                 | Resu           | Its Explorer   |           |
| T134 Life Drawing I<br>kflow: Course REVISION P<br>rse Revision                                                                                    | roposal                        |                       |              |                   |                |                | 6         |
| over Course U                                                                                                    | Inits Pre-re                   | Specif Lear           | rni Outlin   | Workflow Step for | Additional Co  | ourse Informat | ion/Goals |
| /orkfl Workfl C                                                                                                    | urric                          | ian (Oa ala           |              |                   |                | Upland         |           |
| What is the justification for the new                                                                                                    | Mai Course Informat            | ion/Goais             |              |                   |                | Opidad         |           |
|                                                                                                    | = •=   = =                     |                       |              | <b>K</b> .#       |                |                |           |
| D 1 0 12 A 1X 2                                                                                                    |                                |                       |              | 5.2               |                |                |           |
| Update COR                                                                                                    |                                |                       |              |                   |                |                |           |
|                                                                                                    |                                |                       |              |                   |                |                |           |
|                                                                                                    |                                |                       |              | Dele              | te Workflow    | Save as Draft  | Submi     |
|                                                                                                    |                                |                       |              |                   |                |                | 4         |
|                                                                                                    |                                |                       |              |                   |                |                |           |
| what is the primary course goal?                                                                                                    |                                |                       |              |                   |                |                |           |
| B I U X <sub>2</sub> X <sup>e</sup> I <sub>X</sub>                                                                                                 |                                |                       | Size - HE HE | 25                |                |                |           |
| Transfor                                                                                                    |                                |                       |              |                   |                |                |           |
| ITAIISIEI                                                                                                    |                                |                       |              |                   |                |                |           |
|                                                                                                    |                                |                       |              |                   |                |                |           |
|                                                                                                    |                                |                       |              |                   |                |                |           |
|                                                                                                    |                                |                       |              |                   |                |                | 4         |
| What is the justification for the Ser                                                                                                    | vice Unit(s)? (e.g. lecture, l | ab, activity, etc.)   |              |                   |                |                |           |
| B I U × <sub>e</sub> × <sup>e</sup> I <sub>x</sub>                                                                                                 |                                |                       | Size - HE HE | 8                 |                |                |           |
|                                                                                                    |                                |                       |              |                   |                |                |           |
| Complies with                                                                                                    | CBA                            |                       |              |                   |                |                |           |
| Complies with                                                                                                    | UDA                            |                       |              |                   |                |                |           |
|                                                                                                    |                                |                       |              |                   |                |                |           |
|                                                                                                    |                                |                       |              |                   |                |                | 4         |
|                                                                                                    |                                |                       |              |                   |                |                |           |
|                                                                                                    |                                |                       |              |                   |                |                |           |
| Does this new or revised course re                                                                                                    | present Substantive Chang      | ge? Answer YES or NO. |              |                   |                |                |           |
| Does this new or revised course re                                                                                                    | apresent Substantive Chang     | ge? Answer YES or NO. | Size ▼ (E ∃E | 52                |                |                |           |
| Does this new or revised course re<br><b>B</b> I <u>U</u> × <sub>e</sub> × <sup>e</sup> I <sub>x</sub> <u>i</u><br><b>No</b>                       | apresent Substantive Chang     | ge? Answer YES or NO. | Size • HE HE | X                 |                |                |           |
| Does this new or revised course re<br><b>B</b> <i>I</i> <u>U</u> × <sub>2</sub> × <sup>2</sup> <i>I</i> <sub>X</sub> <sup>1</sup><br>No            | present Substantive Chan       | ge? Answer YES or NO. | Size - HE HE | 25                |                |                |           |
| Does this new or revised course re<br><b>B</b> I <u>U</u> × <sub>e</sub> × <sup>e</sup> I <sub>x</sub><br>No<br>[Unless changed<br>delivery method | e to any of the                | ge? Answer YES or NO. | Size • HE HE | x<br>content,     |                |                |           |

WORKFLOW FOR ADD'L COURSE INFO CONTINUED NEXT PAGE

| What are the Critical Thinking expectations?                                                                                                    |
|----------------------------------------------------------------------------------------------------|
| B I U ×₂ ײ Ix I I I I I I I I I I I I I I I I I I                                                                                                    |
| See instructions sheet, where this is explained.<br>Also, a generic one is provided there that you can<br>use.                                                                                  |
| What is the level of Information Competency expected by this course?                                                                                                    |
| $\begin{array}{c c c c c c c c c c c c c c c c c c c $                                                                                                    |
| See instructions sheet where explained.<br>A generic statement is provided there that you can use.                                                                                              |
| Is this a Stand Alone Course?<br>B I U ×₂ ײ Ix 注 := ● ◎ ◎ ▲ → □ Ⅲ Ω ■ Size → 锥 雅 器                                                                                                    |
| No. [Because part of a program.]                                                                                                    |
| What is the course start date?                                                                                                    |
| B I U ×₂ x² Ix ≟ ∷ ∞ ∞ ← → II ⊞ Ω ● Size → ⊕ HE →E 55                                                                                                    |
| Put the following fall term Same term you put on the Cover Page<br>[For example, if you are revising in Fall 2019 or Spring 2020, put Fall 2020.<br>If revising Fall 2020, put Fall 2021, etc.] |

WORKFLOW FOR ADD'L COURSE INFO CONTINUED NEXT PAGE

| Leave              | e Blanl                                           | k           |              |            |          |           |        |           |    |                   |                |                    |          |
|--------------------|---------------------------------------------------|-------------|--------------|------------|----------|-----------|--------|-----------|----|-------------------|----------------|--------------------|----------|
| I U X <sub>2</sub> | ween the instr<br>$x^2 \mid I_x \mid \frac{1}{2}$ | tructor and | d students a | and studer | nts with | other stu | lents. | E Compils | 53 | Evidence of instr | uctor contact. | : Regular and ener | cuve con |

| MARIN                                                                                                    | Dream · Learn · Achieve                 |
|----------------------------------------------------------------------------------------------------|-----------------------------------------|
| Kevin Muller as Faculty • in Fine & Visual Arts • Proxy Enabled                                                                                                    | Account Settings ? Support 🗙 Log Out    |
| Courses Fall 2018 Cr SLOS & Assessments                                                                                                    | Results Explorer                        |
| RT134 Life Drawing I         forkflow: Course REVISION Proposal         ourse Revision         NOTE: If you don't require any particular         put "Not applicable" in all boxes.                                                                                                    | resources from the library,             |
| Cover Course Units Pre-re Specif Learni Outlin Workfi.                                                                                                    |                                         |
| orkflow step for Library Resources/Textbooks Workfl Curric                                                                                                    | Lipland Films                           |
| Does this course include online library resources? Y or N                                                                                                    |                                         |
| B <i>I</i> U ×, × <sup>2</sup> <i>I</i> . ⊨ := ∞ ∞ ↔ → ⊠ == 0 ♥ Size → ⊕ ⊕ 53                                                                                                    |                                         |
| Identify specific online library resources.<br>Recommended minimum: ArtStor, Grove Art Online, JSTOR                                                                                                    |                                         |
| il none, write: Not applicable.                                                                                                    | Delete Workflow Save as Draft Submit    |
| Does this course include periodicals as library resources? Y or N<br>B I U ×₂ ײ I <sub>×</sub> 2≡ :≡ ∞ ≪ ← → ⊡ ⊞ Ω ■ Size → ∃E ∃E 55                                                                                                    |                                         |
| Identify specific subscription periodicals. Recommended minumum<br>If none, write: Not applicable.                                                                                                    | : ARTnews, Art in America               |
| Does this course include reference books as library resources? Y or N<br><b>B</b> $I \ \underline{U} \times_{a} \times^{a}  I_{x}  \stackrel{\text{\tiny{12}}}{=} := \bigcirc \Leftrightarrow \Leftrightarrow \land \land \blacksquare \boxplus \Omega \cong \text{Size} \rightarrow \exists \exists \exists 23$ |                                         |
| Identify specific references resources in the library (for example,<br>Islamic Art and Architecture). Must be reference materials, not ge                                                                                                    | Grove Encyclopedia of neral collection. |
| IT none, write: Not applicable.                                                                                                    |                                         |

WORKFLOW FOR LIBRARY RESOURCES/TEXTBOOKS CONTINUED NEXT PAGE.

| Does thi        | course include data base(s) as library resources? Y or N                                                                                                    |             |
|-----------------|----------------------------------------------------------------------------------------------------|-------------|
| в               | $\underline{U} \times_{\mathbf{z}} \times^{\mathbf{z}}   \underline{I}_{\mathbf{x}}   \underline{z} := \mathbf{e} \mathbf{e} \mathbf{e} \mathbf{e} \mathbf{e} \mathbf{e} \mathbf{e} \mathbf{e}$                           |             |
|                 | Identify specific database resources.<br>Recommended minimum: ArtStor, JStor, Grove Art Online.                                                                                                    |             |
|                 | If none, write: Not applicable.                                                                                                    |             |
|                 |                                                                                                    |             |
| Are there       | assigned textbooks for this course? (If so, list full reference.)                                                                                                    |             |
| ві              | U x <sub>2</sub> x <sup>2</sup> I <sub>x</sub> I II II II II II II II II II II II II                                                                                                    |             |
| An              | swer: None.                                                                                                    |             |
| Re<br>mu<br>rec | ison: In the Fine Arts/Architecture areas, courses do not have assigned textbool stbe used regardless of assigned instructor. For example, Jason and Logan are uired to use a specific textbook for all ceramics courses. | that<br>not |
|                 |                                                                                                    |             |
|                 |                                                                                                    |             |
| ) Corr          | ment                                                                                                    |             |
|                 |                                                                                                    |             |
|                 |                                                                                                    |             |
|                 |                                                                                                    |             |

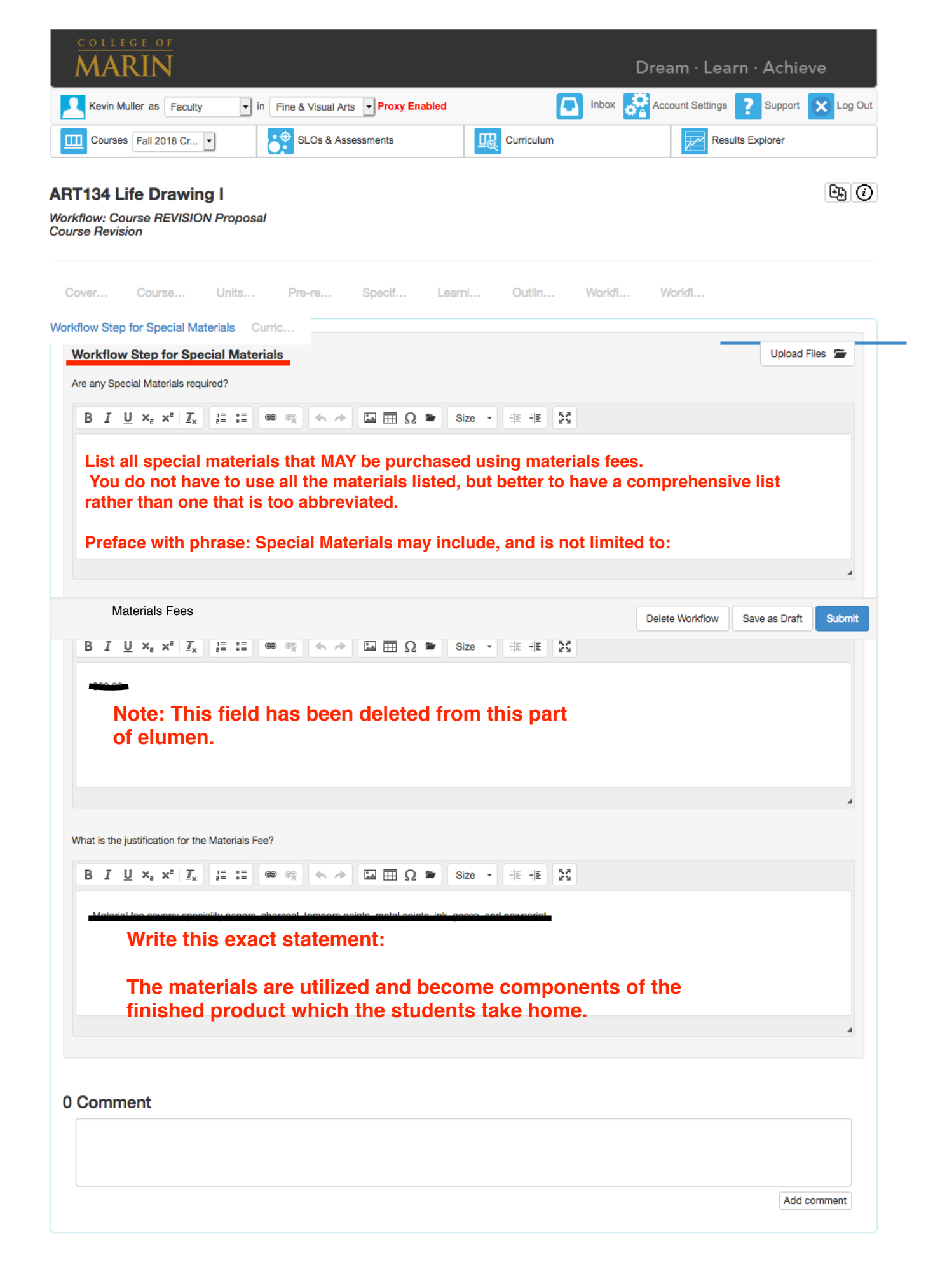

| Courses                                                                    | Fine & Visual |                  | abied     |                     | <b>_</b>  | ~ <u>*</u> ` | Account Settings | Support        |        |
|----------------------------------------------------------------------------|---------------|------------------|-----------|---------------------|-----------|--------------|------------------|----------------|--------|
| Courses Fall 2018 Cr                                                       | SLOs & /      | Assessments      |           | Curriculum          |           |              | Res              | sults Explorer |        |
| <b>134 Life Drawing I</b><br>flow: Course REVISION Proposal<br>se Revision | GNO           | RE EI            | ITI       | RE SE               | CT        |              | I                |                |        |
| ver Course Units                                                           | Pre-re        | Specif           | Learr     | i Outlin            | Wor       | rkfl         | Workfl           | Workfl         |        |
| ulum Technician                                                            |               |                  |           |                     |           |              |                  |                |        |
| ourse Administration Codes                                                 |               |                  |           |                     |           |              |                  |                |        |
| ourse Control Number (CB00)                                                |               |                  |           | Curriculum ID (inte | rnal use) |              |                  |                |        |
| CCC000362201                                                               |               |                  |           | ART_134             |           |              |                  |                |        |
| ourse Prior to College Level (CB21)                                        |               |                  |           |                     |           |              |                  |                |        |
| Select Option                                                              |               |                  | -         |                     |           |              |                  |                |        |
|                                                                            |               |                  |           |                     |           |              |                  |                |        |
| Course Version Status:                                                     | In Developmer | It               |           |                     |           |              |                  |                |        |
|                                                                            |               |                  |           |                     |           |              | elete Workflow   | Save as Draft  | Submit |
| Board of Trustees Approval Date:                                           | 06/18/2013    |                  |           |                     |           |              |                  |                |        |
| External Review Approval Date:                                             | 06/18/2013    |                  | <b></b>   |                     |           |              |                  |                |        |
| Time to Next Devices                                                       |               |                  |           |                     |           |              |                  |                |        |
| Time to Next Review:                                                       | 3 🔍           | years            | •         |                     |           |              |                  |                |        |
| Date for Next Review:                                                      | 06/17/2016    |                  |           |                     |           |              |                  |                |        |
| rticulation                                                                |               |                  |           |                     |           |              |                  |                |        |
|                                                                            | 10)           |                  |           |                     |           |              | 200)             |                |        |
| ourse Crosswalk CHS-DEPT-NAME (CB                                          | 19)           |                  |           | Course Crosswalk    | CHS-NU    | MBER (CE     | 320)             |                |        |
|                                                                            |               |                  |           |                     |           |              |                  |                |        |
| rticulation Agreement Request                                              |               |                  |           |                     |           |              |                  |                |        |
| ransferability                                                             |               |                  |           | Course Transfer St  | atus (CB  | 05)          |                  |                |        |
| Transferable to both UC and CSU                                            |               |                  |           | Pending             |           |              |                  |                |        |
|                                                                            |               |                  |           |                     |           |              |                  |                |        |
| ollege of Marin General Educati                                            | on Pattern    |                  |           |                     |           |              |                  |                |        |
| ategories<br>rea C. Arts and Humanities                                    |               | Course General I | Education | Status              |           | Approva      | Date             |                | -      |
|                                                                            |               | Not transferable | e         |                     | •         |              |                  |                |        |
| omparable Course                                                           |               |                  |           |                     |           |              |                  |                |        |
| No Comparable Course defined.                                              |               |                  |           |                     |           |              |                  |                |        |
|                                                                            |               |                  |           |                     |           |              |                  |                |        |
| SU GE-Breadth - California Univ                                            | versity Syste | m General Ed     | ucation   | Pattern             |           |              |                  |                |        |
| ategories<br>rea C-1 Arts (Art, Dance, Music, Theatre)                     |               | Course General I | Education | Status              |           | Approva      | Date             |                |        |
| cale . Find ( in panos maso, maso)                                         |               | Not transferable | 9         |                     | •         |              |                  |                |        |
|                                                                            |               |                  |           |                     |           |              |                  |                |        |

Workfl... Curric...

## Pre-requisites, Co-requisites, Anti-requisites and Advisories

Each Rule Group contains requisites, there is an "AND" rule between them. Every time you add a Rule Group, an "OR" rule is created between the existing ones and the newest.

| s and the newest.                                                                                                    |                                                                                                    |
|----------------------------------------------------------------------------------------------------|----------------------------------------------------------------------------------------------------|
| Prerequisite                                                                                                    | $\begin{array}{c c c c c c c c c c c c c c c c c c c $                                                                                                    |
| ART130 Drawing and Composition I Select Objectives and Outcomes                                                          | <ul> <li>Skill and Technique: recognize and demonstrate skills and techniques appropriate to drawing.</li> <li>Creativity and Design: demonstrate ability to develop artistic concepts and designs by creating drawings.</li> </ul>                                                                                                    |
|                                                                                                    | Critique: demonstrate knowledge of drawing as a form of<br>communication in personal and/or historical contexts (oral and/or                                                                                                    |
|                                                                                                    | Remove Group                                                                                                    |
|                                                                                                    |                                                                                                    |
| rance Skills                                                                                                    |                                                                                                    |
| trance Skills                                                                                                    |                                                                                                    |
| Description<br>Skill and Technique: recognize and                                                                        |                                                                                                    |
| demonstrate skills and techniques appropriate to drawing.                                                                |                                                                                                    |
|                                                                                                    | Students need to understand properties of charcoal, graphite and ink/watercoluse them in a drawing.                                                                                                    |
|                                                                                                    |                                                                                                    |
| Description<br>Creativity and Design: demonstrate ability                                                                |                                                                                                    |
| to develop artistic concepts and designs by creating drawings.                                                           | $\begin{array}{c ccccccccccccccccccccccccccccccccccc$                                                                                                    |
|                                                                                                    | Students need to see grey scale value in front of them and re-create it on paper create observational drawings with proportion; and know how to create dynamic active compositions.                                                                                                    |
|                                                                                                    |                                                                                                    |
| Description                                                                                                    | Rationale                                                                                                    |
| Critique: demonstrate knowledge of<br>drawing as a form of communication in<br>personal and/or historical contexts (oral | $\begin{array}{c c} B & I \\ \blacksquare & \mathbf{x}_{2} \\ \blacksquare & \mathbf{x}_{2} \\ \blacksquare & $ |
| and/or written).                                                                                                    | Student need to be able to discuss in depth a drawing's strength and weaknes                                                                                                    |
|                                                                                                    |                                                                                                    |
|                                                                                                    |                                                                                                    |

# Example of Completed Pre-Reqs for Art 134

Entrance Skills description

• Add New Entrance Skills

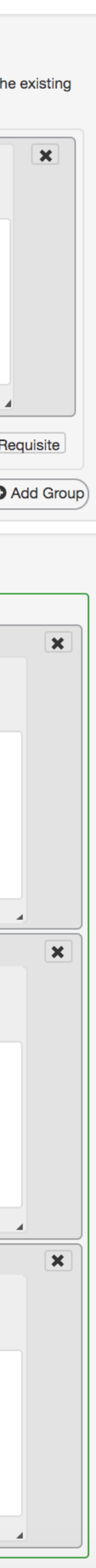

ge:actioniviethou=toapage=/ozrjsp/ozrworknow/ozrworknow/vithchanges/ozrworknow/vithchanges.jspajsonObjectiu=/c51eee9-/091-42c1-ba//-/a/55uo1/00

| Example of completed                                                | Each Rule Group contains requisites, there is an "A ones and the newest.                                                                                                    | ND" rule between them. Every time you add a Rule Group, an "OR" rule is created between the ex                                                                                                    | kisting |
|---------------------------------------------------------------------|----------------------------------------------------------------------------------------------------|----------------------------------------------------------------------------------------------------|---------|
| Note: The Pre-Req is<br>Art 134. Compare<br>the language of each to | Prerequisite   ART134 Life Drawing I                                                                                                    | BIU×₂ײI <sub>x</sub> ≟≣ :≡ œ ∞ ≪ ≁ ⊠ ⊞Ω ≌ Size -<br>∉≣ ∉≣ ∑                                                                                                    | ×       |
| see repeated as<br>well as new content.                             | Select Objectives and Outcomes                                                                                                    | Skill and Technique: recognize and demonstrate skills and techniques appropriate<br>to figure drawing.<br>Creativity and Design: demonstrate ability to develop artistic concepts and designs<br>by creating drawings of the human figure.                                                                                                    |         |
|                                                                     |                                                                                                    |                                                                                                    |         |
|                                                                     |                                                                                                    | Remove Group Add Requi                                                                                                    | isite   |
|                                                                     |                                                                                                    |                                                                                                    | d Group |
|                                                                     | Entrance Skills                                                                                                    |                                                                                                    |         |
|                                                                     | Entrance Skills                                                                                                    |                                                                                                    |         |
|                                                                     | Description<br>Skill and Technique: recognize and                                                                                                    | B I U X <sub>2</sub> X <sup>2</sup> I <sub>x</sub> I = := $\bigcirc$ $\checkmark$ $\frown$ $\square$ $\square$ <th< th=""><th>×</th></th<>                                                                                                    | ×       |
|                                                                     | appropriate to figure drawing.                                                                                                    |                                                                                                    |         |
|                                                                     |                                                                                                    | Students need to be able to employ charcoal, graphite and ink/watercolor in the context of depicting the figure, and comprehend different ways to approach the drawing of the human figure including (but not limited to) gesture, contour, massing, shading, negative space, reduction drawing, terminal line drawing.                                                                                                    |         |
|                                                                     |                                                                                                    |                                                                                                    |         |
|                                                                     | Description<br>Creativity and Design: demonstrate ability<br>to develop artistic concepts and designs<br>by creating drawings of the human figure.                              | B       I       U       X_2       X_2       I       I <th>×</th>                                                                                                    | ×       |
|                                                                     |                                                                                                    | Students need to understand and use grey scale value; create observational drawings with proportion; and create dynamic and active compositions using drapery, background and props in relation to the model.                                                                                                    |         |
|                                                                     |                                                                                                    | 4                                                                                                    |         |
|                                                                     | Description<br>Critique: demonstrate knowledge of<br>drawing of the human figure as a form of<br>communication in personal and/or<br>historical contexts (oral and/or written). | B       I       U       X_2       X_2       Image: Transmission of the state of the state of the | ×       |
|                                                                     |                                                                                                    | Students need discuss in depth a drawing's strength and weaknesses and critique his/her/their one own work and that of classmates in order to advance understanding and improve vision.                                                                                                    |         |
|                                                                     | Entrance Skills description                                                                                                    | Add New Entrance Skills                                                                                                    |         |

|                                                                                                    | $\begin{array}{ c c c c c c c c c c c c c c c c c c c$                                                                                                    | ×         |
|----------------------------------------------------------------------------------------------------|----------------------------------------------------------------------------------------------------|-----------|
| Prerequisite •                                                                                                    |                                                                                                    |           |
| ART135 Life Drawing II                                                                                                    | Skill and Technique: implement and demonstrate skills and techniques appropriate to figure drawing.                                                                                                    |           |
| Select Objectives and Outcomes                                                                                                    | Creativity and Design: demonstrate competency to develop artistic concepts and designs by creating drawings of the human figure.                                                                                                    |           |
|                                                                                                    |                                                                                                    |           |
|                                                                                                    | Remove Group Add Re                                                                                                    | equisite  |
|                                                                                                    | 0                                                                                                    | Add Group |
|                                                                                                    |                                                                                                    |           |
| Entrance Skills                                                                                                    |                                                                                                    |           |
| Entrance Skills                                                                                                    |                                                                                                    |           |
| Description                                                                                                    | Rationale                                                                                                    | ×         |
| Skill and Technique: implement and<br>demonstrate skills and techniques                                                                                    | $\begin{array}{ c c c c c c c c c c c c c c c c c c c$                                                                                                    |           |
| appropriate to figure drawing.                                                                                                    |                                                                                                    |           |
|                                                                                                    | Students need to apply a thorough understanding of approaches to the drawing of the human figure including (but not limited to) gesture, contour, massing, shading, negative space, reduction drawing, and terminal line drawing, all in the service of developing personal style and expression.                     |           |
|                                                                                                    |                                                                                                    |           |
| Description<br>Creativity and Design: domonstrate                                                                                                    | Rationale                                                                                                    | ×         |
| competency to develop artistic concepts                                                                                                    | $ \begin{array}{c ccccccccccccccccccccccccccccccccccc$                                                                                                    |           |
| human figure.                                                                                                    | Students need to understand and use grey scale; create observational drawings with proportion; create dynamic and active compositions; create dynamic compositions using drapery, background and props in relation to the model; and understand anatomy as it pertains to issues central to drawing the human figure. |           |
| Description                                                                                                    | Rationale                                                                                                    |           |
| Critique: apply knowledge of drawing of<br>the human figure as a form of<br>communication in personal and/or<br>historical contexts (oral and/or written). | $\begin{array}{c c} B & I & U \\ \hline \\ \hline \\ \hline \\ \hline \\ \hline \\ \hline \\ \hline \\ \hline \\ \hline \\$                                                                                                    |           |
|                                                                                                    | Student need to identify and discuss a drawing's strength and weaknesses; critique his/her/their one own work and that of classmates in order to advance understanding and improve vision; and possess familiarity with figure drawings throughout historical and contemporary art.                                   |           |

Each Rule Group contains requisites, there is an "AND" rule between them. Every time you add a Rule Group, an "OR" rule is created between the existing

Example of completed **Pre-Reqs for Art 235** Note: The Pre-Req is Art 234. Compare the language of each to see repeated as well as new content.

|                                                                                                    |                                                                                                    | ×       |
|----------------------------------------------------------------------------------------------------|----------------------------------------------------------------------------------------------------|---------|
| Prerequisite                                                                                                    |                                                                                                    |         |
| ART234 Life Drawing III                                                                                                    | Skill and Technique: initiate and demonstrate skills and techniques appropriate to                                                                                                    |         |
|                                                                                                    | figure drawings.                                                                                                    |         |
| Select Objectives and Outcomes                                                                                                    | Creativity and Design: demonstrate proficiency to develop artistic concepts and designs by creating drawings of the human figure.                                                                                                    |         |
|                                                                                                    |                                                                                                    |         |
|                                                                                                    | Remove Group Add Re                                                                                                    | quisite |
|                                                                                                    |                                                                                                    | Add Gr  |
| rance Skills                                                                                                    |                                                                                                    |         |
| trance Skills                                                                                                    |                                                                                                    |         |
| Description                                                                                                    | Rationale                                                                                                    |         |
| Skill and Technique: initiate and<br>demonstrate skills and techniques<br>appropriate to figure drawings.                                                 | $\begin{array}{c c c c c c c c c c c c c c c c c c c $                                                                                                    |         |
|                                                                                                    | Students need to apply a thorough understanding of approaches to the drawing of the human figure including (but not limited to) gesture, contour, massing, shading,                                                                                                    |         |
|                                                                                                    | Students need to apply a thorough understanding of approaches to the drawing of the human figure including (but not limited to) gesture, contour, massing, shading, negative space, reduction drawing, and terminal line drawing, all in the service of a wider understanding of how materials used effect the results in a drawing and choose materials appropriate to desired results.                                                 |         |
| Description                                                                                                    | Students need to apply a thorough understanding of approaches to the drawing of the human figure including (but not limited to) gesture, contour, massing, shading, negative space, reduction drawing, and terminal line drawing, all in the service of a wider understanding of how materials used effect the results in a drawing and choose materials appropriate to desired results.                                                 | 2       |
| Description<br>Creativity and Design: demonstrate<br>proficiency to develop artistic concepts<br>and designs by creating drawings of the<br>human figure. | Students need to apply a thorough understanding of approaches to the drawing of the human figure including (but not limited to) gesture, contour, massing, shading, negative space, reduction drawing, and terminal line drawing, all in the service of a wider understanding of how materials used effect the results in a drawing and choose materials appropriate to desired results.                                                 | 2       |
| Description<br>Creativity and Design: demonstrate<br>proficiency to develop artistic concepts<br>and designs by creating drawings of the<br>numan figure. | Students need to apply a thorough understanding of approaches to the drawing of the human figure including (but not limited to) gesture, contour, massing, shading, negative space, reduction drawing, and terminal line drawing, all in the service of a wider understanding of how materials used effect the results in a drawing and choose materials appropriate to desired results.<br><b>Rationale J U x x</b>                     | 3       |
| Description<br>Creativity and Design: demonstrate<br>proficiency to develop artistic concepts<br>and designs by creating drawings of the<br>numan figure. | Students need to apply a thorough understanding of approaches to the drawing of the human figure including (but not limited to) gesture, contour, massing, shading, negative space, reduction drawing, and terminal line drawing, all in the service of a wider understanding of how materials used effect the results in a drawing and choose materials appropriate to desired results.<br><b>Rationale I U x x r r r r r r r r r r</b> | 3       |
| Description<br>Creativity and Design: demonstrate<br>proficiency to develop artistic concepts<br>and designs by creating drawings of the<br>human figure. | <text><section-header><image/><image/><text></text></section-header></text>                                                                                                    | 2       |
| Description<br>Creativity and Design: demonstrate<br>proficiency to develop artistic concepts<br>and designs by creating drawings of the<br>numan figure. | <form></form>                                                                                                    | 2       |